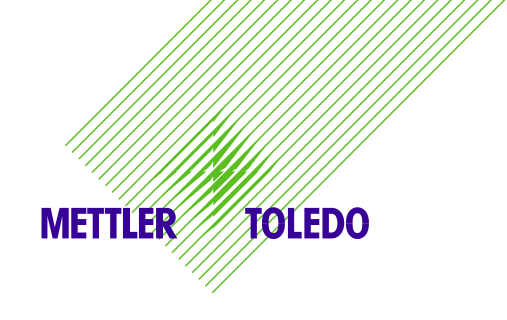

# METTLER TOLEDO DIVA-P5 Service Manual Datalogic 8300/8400 Magellan Scanner

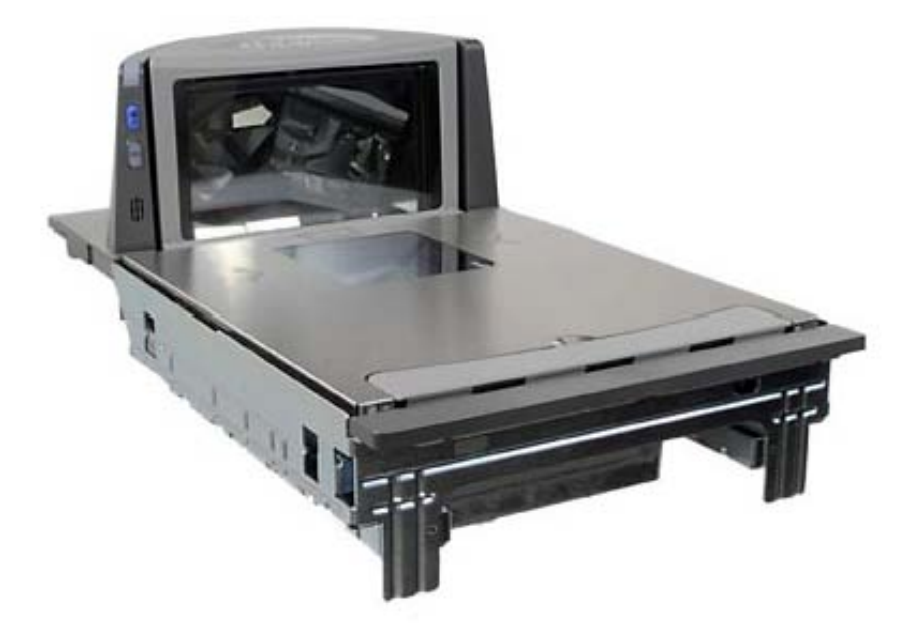

72221127 (05/2012 0.0)

©Mettler-Toledo, LLC 2012

No part of this manual may be reproduced or transmitted in any form or by any means, electronic or mechanical, including photocopying and recording, for any purpose without the express written permission of Mettler-Toledo, LLC.

U.S. Government Restricted Rights: This documentation is furnished with Restricted Rights.

### METTLER TOLEDO RESERVES THE RIGHT TO MAKE REFINEMENTS OR CHANGES WITHOUT NOTICE.

# **Precautions**

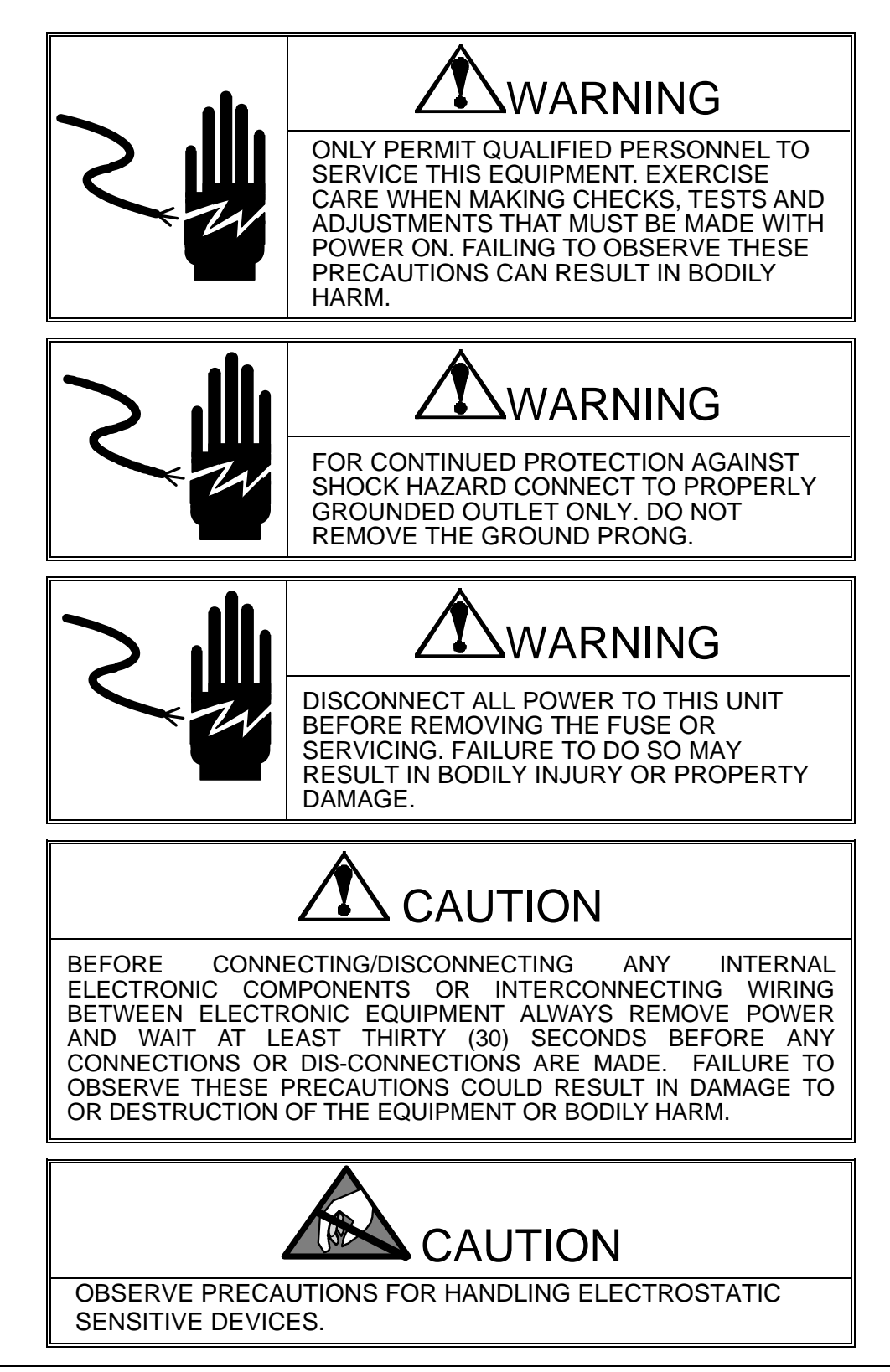

## **Contents**

| 1 | INTE   | RODUCTION                                                            | 1  |
|---|--------|----------------------------------------------------------------------|----|
|   | 1.1    | RELIABILITY                                                          | 1  |
|   | 1.2    | Standard Features                                                    | 1  |
|   | 1.3    | PHYSICAL DIMENSIONS                                                  | 2  |
|   | 1.4    | POWER REQUIREMENTS                                                   | 3  |
|   | 1.5    | Temperature and Humidity                                             | 3  |
|   | 1.6    | WEIGHTS AND MEASURES APPROVAL                                        | 3  |
|   | 1.7    | Option                                                               | 3  |
| 2 | INST   | ALLATION                                                             | 6  |
|   | 2.1    | PRECAUTIONS                                                          | 6  |
|   | 2.2    | CONTENTS OF PACKAGING                                                | 6  |
|   | 2.3    | Setup                                                                | 6  |
|   | 2.4    | POWER UP SEQUENCE                                                    | 7  |
|   | 2.5    | SEALING                                                              | 8  |
| 3 | SET-   | UP AND CALIBRATION                                                   | 10 |
|   | 3.1    | Service setup mode:                                                  | 10 |
|   | 3.2    | Master setup mode:                                                   | 12 |
|   | 3.3    | Set up Soft Switch and Default Table                                 | 13 |
|   | 3.4    | COUNTRY DEFAULTS                                                     | 15 |
|   | 3.5    | GEOCAL® COUNTRY CODES                                                | 17 |
|   | 3.6    | GEOCAL <sup>®</sup> USA STATE LOCATION CODES                         |    |
|   | 3.7    | CALIBRATION                                                          | 20 |
| 4 | OPE    | RATING INSTRUCTIONS                                                  | 22 |
|   | 4.1    | DISPLAYS                                                             | 22 |
|   | 4.2    | Keyboard                                                             | 23 |
|   | 4.3    | Cursors                                                              | 23 |
|   | 4.4    | OPERATIONS                                                           | 24 |
| 5 | SERV   | VICE AND MAINTENANCE                                                 | 25 |
|   | 5.1    | CLEANING AND REGULAR MAINTENANCE                                     | 25 |
|   | 5.2    | TROUBLESHOOTING                                                      | 25 |
|   | 5.3    | FLASH UPDATING THE SOFTWARE                                          |    |
|   | 5.4    | CONNECTIONS TO A POS                                                 |    |
|   | 5.5    | PARTS AND DESCRIPTIONS                                               | 27 |
|   | 5.6    | REPLACEMENT PARTS ORDER NUMBERS (CHECK THIS FOR ADDITIONS / CHANGES) | 29 |
| 6 | APPI   | ENDIX                                                                | 32 |
|   | 6.1    | Protocols                                                            | 32 |
|   | 6.1.1  | NCI – ECR                                                            |    |
|   | 6.1.2  | (Reserved)                                                           | 37 |
|   | 6.1.3  | 8217 Mettler Toledo                                                  | 38 |
|   | 6.1.4  | 8213 Mettler Toledo                                                  | 43 |
|   | 6.1.5  | EPOS 1                                                               | 47 |
|   | 6.1.6  | EPOS 2                                                               | 49 |
|   | 6.1.7  | (Reserved)                                                           | 51 |
|   | 6.1.8  | Dialog 06                                                            | 52 |
|   | 6.1.9  | Dialog 04 / 02                                                       | 57 |
|   | 6.1.10 | ) (Reserved)                                                         | 60 |
|   | 6.1.11 | ICL                                                                  | 61 |
|   | 6.1.12 | 2 Shekel (WO)                                                        | 63 |
|   | 6.1.1. | 3 RIVA 5462 (WO)                                                     | 64 |
|   | 6.1.14 | 4 IP3 (PC)                                                           | 65 |
|   | 6.1.1. | o (Keserved)                                                         | 66 |

## 1 Introduction

The DIVA-P5 is designed to mount on the Datalogic 8300 and Datalogic 8400 Bi-Optic Scanners and communicate with ECR and POS systems for weighing needs.

## 1.1 Reliability

The DIVA is developed, produced, and tested in a Mettler Toledo facility that has been audited and registered according to international ISO 9001 quality standards and ISO 14000 environment control program.

### **1.2 Standard Features**

- Capacity: 6x0.002kg;15 x 0.005kg both single and dual ranges 15x0.005lb; 30x0.01lb – both single and dual ranges
- Platter: Stainless Steel:
  - Medium Scanner Version: 266 x 280mm
  - Long Scanner Version: 317.5 x 280mm
- Tower Display: LCD with backlight, Single Line for Weight Only applications and a Four Line for Price Computing applications
- LCD: 13.5mm high character weight (5 digits); unit price (6 digits); total price (6 digits).
- Keyboard: two keys, with tactile and tone feedback when pressing the key.
- Power supply: Power provided via connection with the scanner.
- A sealable Setup and Calibration Software switch
- Basic functions: Zero; Tare
- RS-232 interface

### **1.3 Physical Dimensions**

The dimensions of the scale with tower is as follows:

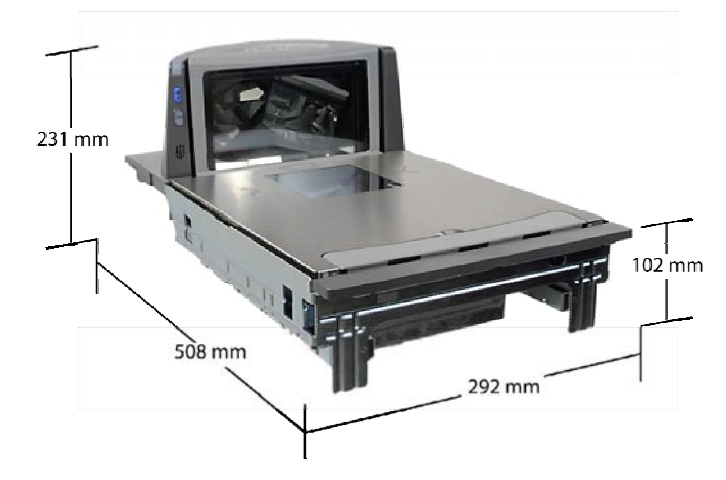

Datalogic Magellan 8305/8405 (Long Scanner/Scale Version)

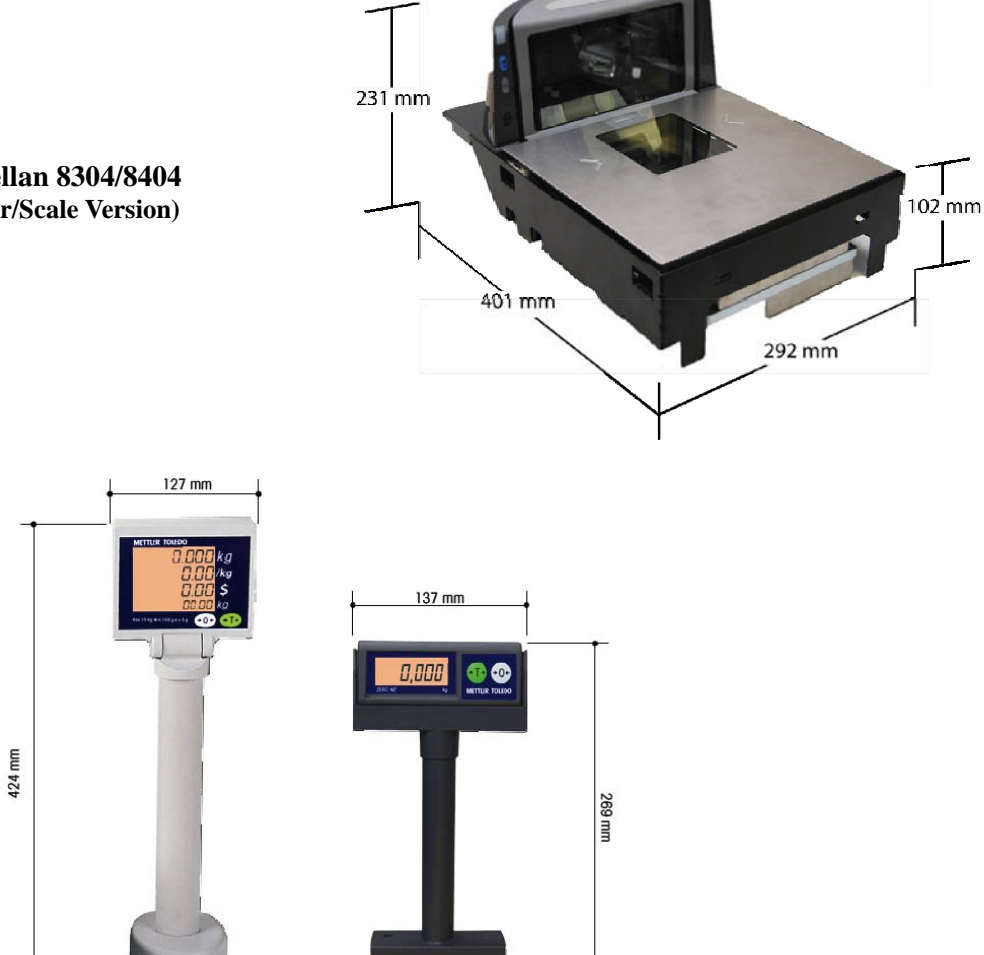

Datalogic Magellan 8304/8404 (Medium Scanner/Scale Version)

Price Computing Display

### **1.4 Power Requirements**

Power is supplied via a Y-cable connected to the Scanner power supply. The maximum power consumption of the DIVA is 400mA at 12V. The actual power consumption is based upon which display option is used in the set-up.

### 1.5 Temperature and Humidity

Working temperature range: -10 to +40 °C (+14 to +114F) at 10 to 85% humidity, non-condensing.

Storage temperature range: from -25 to +50°C at 10 to 85% humidity, non-condensing.

### **1.6 Weights and Measures Approval**

- EC Type-approval Certificate: T6941
- EC Test Certicate: TC6942 (when the scale is used without the Mettler-Toledo displays)
- NTEP: Certificate of Conformance Number 06-024

### 1.7 Option

- Remote display bracket
- Dual Display

#### Mettler-Toledo (ChangZhou) Scale & System Ltd.

Legal Metrology

Declaration of Conformity Konformitätserklärung Déclaration de conformité Declaración de Conformidad Conformiteitsverklaring Dichiarazione di conformità

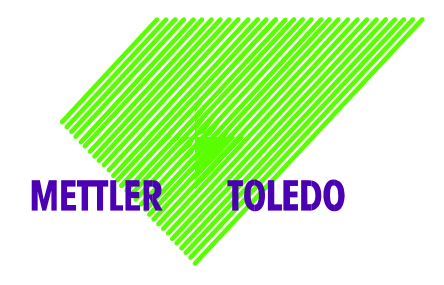

We/Wir/Nous/Nosotros/Noi

Mettler-Toledo (ChangZhou) Scale & System Ltd. 111 ChangXi Road, ChangZhou, JiangSu, 213001, P.R.China

declare under our sole responsibility that the product, erklären, in alleiniger Verantwortung, dass dieses Produkt, déclarons sous notre seule responsabilité que le produit, declaramos, bajo nuestra sola responsabilidad, que el producto, verklaren onder onze verantwoordelijkheid, dat het product, dichiariamo sotto nostra unica responsabilitá, che il prodotto,

#### Model/Type: DIVA

#### To which this declaration relates, is in conformity with the following standard(s) or other normative document(s),

auf das sich diese Erklärung bezieht, mit der/den folgenden Norm(en) oder Richtlinie(n) übereinstimmt.

Auquel se réfère cette déclaration est conforme à la (aux) norme(s) ou au(x) document(s) normatif(s).

Al que se refiere esta declaración es conforme a la(s) norma(s) u otro(s) documento(s) normativo(s). Waarnaar deze verklaring verwijst, aan de volende norm(en) of richtlijn(en) beantwoordt.

A cui si riferisce questa dichiarazione è conforme alla/e sequente/i norma/e o documento/i normativo/i.

| EC Marking                | EC Directive:                         | Applicable Standards:                                      |
|---------------------------|---------------------------------------|------------------------------------------------------------|
| <€                        | 73/23/EEC<br>Low Voltage Directive    | EN60950                                                    |
| CE                        | 89/336/EEC<br>EMC Directive           | EN61326:1997+A1+A2 (Class B)<br>EN61000-3-2<br>EN61000-3-3 |
| For non-automatic weighin | g instrument used in an Article 1,2.( | a) application ,additional                                 |

metrological marking according to Annex IV of Council Directive 90/384/EEC must be attached to the instrument

| CE 08<br>1259 M | 90/384/EEC<br>Non-automatic Weighing<br>Instruments Directive | EN45501 | 1) |
|-----------------|---------------------------------------------------------------|---------|----|
|-----------------|---------------------------------------------------------------|---------|----|

 valid only for "DIVA" base in connection with approved terminal. zulässig nur für"DIVA" Waage zusammen mit zugelassenem Terminal valid only for la base "DIVA" dans connection with approved le terminal válido solamente para la base "DIVA" en la conexión con el terminal aprobado. valido soltanto per la base "DIVA" in relazione al terminale approvato.

> ChangZhou, April 2008 Mettler-Toledo (ChangZhou) Scale & System Ltd.

Yang JiaWu, Quality Assurance

Important notice concerning verified instruments see overleaf!

#### Important notice for verified weighing instruments

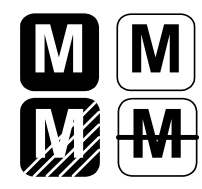

Weighing Instruments verified at the place of manufacture bear the preceding mark on the packing label and a green "M" sticker on the descriptive plate. They may be set to work immediately.

Weighing Instruments which are verified in two steps have no green "M" on the descriptive plate and bear the preceding identification mark on the packing label. The second step of the verification must be carried out by the approved Mettler-Toledo service or by the W&M authorities. Please contact your Mettler-Toledo organization.

The first step of the verification has been carried out at the manufacturing plant. It comprises all tests according to EN 45501-8.2.2. If national regulations in individual countries limit the period of validity of the certification, the operator of such a scale is himself responsible for its timely re-certification.

#### Wichtiger Vermerk für geeichte Wägeinstrumente in EU-Ländern

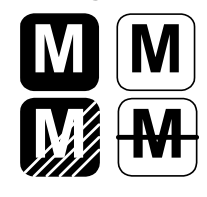

Werksgeeichte Waagen tragen vorstehendes Kennzeichen auf dem Packetikett und einen grünen "M"-Kleber auf dem Eichschild. Sie dürfen sofort in Betrieb genommen werden.

Waagen, die in zwei Schritten geeicht werden und kein grünes "M" auf dem Eichschild haben, tragen vorstehendes Kennzeichen auf dem Packetikett. Der zweite Schritt der Eichung ist durch den behördlich anerkannten Mettler-Toledo Kundendienst oder durch den Eichbeamten durchzuführen. Bitte nehmen Sie mit dem Mettler-Toledo Kundendienst Kontakt auf.

Der erste Schritt der Eichung wurde im Herstellerwerk durchgeführt. Er umfasst alle Prüfungen gemäß EN45501-8.2.2. Sofern gemäß den nationalen Vorschriften in den einzelnen Staaten die Gültigkeitsdauer der Eichung beschränkt ist, ist der Betreiber einer solchen Waage für die rechtzeitige Nacheichung selbst verantwortlich.

#### Remarque Importante pour les Instruments de pesages vérifiés dans les pays membre de l'Union Européenne

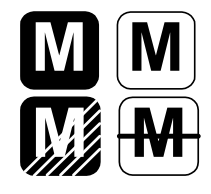

Les instruments de pesage vérifiés en usine portent l'identification ci-contre sur leur emballage et un autocollant "M" vert sur la plaque d'identification. Ils peuvent être utilisés après leur installation.

Les instruments de pesage vérifiés en deux étapes portent l'identification ci-contre sur leur emballage et n'ont pas d'autocollant "M" vert sur la plaque d'identification. La seconde étape de la vérification doit être effectuée par le service technique Mettler-Toledo autorisé responsable. Veuillez s.v.p. contacter le service technique Mettler-Toledo.

La première étape de la vérification a été effectuée en usine. Cela comprend tous les essais suivant la norme EN45501-8.2.2. Dans la mesure où la durée de la vérification est limitée en fonction des prescriptions nationales dans les différents pays, l'utilisateur d'une telle balance est lui-même responsable de la vérification ultérieure dans les délais.

#### Nota importante para básculas verificadas en paises de la UE

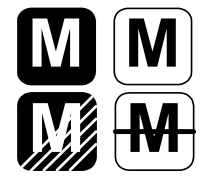

Las balanzas verificadas en origen llevan esta indicación en la etiqueta del embalaje y con la etiqueta "M" sobre londo verde en la placa de caracteristicas pueden ser utilizadas inmediatamente.

Balanzas cuya verificación se realiza en dos fases llevan esta indicación en la etiqueta del embalaje (ninguna etiqueta "M" verde en la placa de caracteristicas). La segunda fase de la verificación debe ser realizada por personal Mettler-Toledo acreditado, o por la autoridad competente. Rogamos contacten con el Servicio Técnico de Mettler-Toledo.

La primera fase de la verificación ha sido realizada en origen. Incluye todos los ensayos según lo norma EN45501-8.2.2. Si el plazo de validez de la verificación está limitado por las normas nacionales de cada estado, el usuario será responsable de las verificaciones posteriores reglamentarias de su balanza.

#### Nota Importante per la balance approvate nei paesi UE

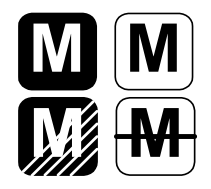

Le balance verificate in fabbrica portano questo contrassegno sull'etichetta dell'imballo e con il sigillo "M" su stando verde sulla targhetta metrological possono essere messe in uso immediatamente.

Le balance che vengono verificate in due fasi, portano questo contrassegno sull'etichetta dell'imballo e non portano il sigillo "M" sulla targhetta metrological. La seconda fase delia verifica dev'essere eseguita dal servizio assistenza Mettler-Toledo autorizzato, oppure dalla autorità competente. Prego contaltare il vostro servizio assistenza Mettler-Toledo.

La prima fase della verifica è stata eseguila dal produttore e comprende lutte le prove previste dalla norma EN 45501-8.2.2. Se la durota di validità della verifica è limitata in accordo con le prescrizioni nazionali vigenti nei singoli paesi, l'utilizzatore stesso di una bilancia di tale tipa sorà responsabile dell'esecuzione, entro le date di scadenza previsle, delle verifiche periodiche.

# 2 Installation

### 2.1 Precautions

Before you install your DIVA scale, keep in mind the following factors, which might have a negative influence on the scale's operation:

- Vibration diminishes the scale's ability to measure accurately. Excessive vibration from equipment such as conveyors can cause inaccurate and non-repeatable readings.
- Be sure the scale is leveled properly.
- Air currents can also diminish a scales performance. Avoid placing the scale in front of or directly under air vents.
- Other than items being weighed, keep the scale free from objects rubbing or pressing against the platter.

## 2.2 Contents of Packaging

Package contents for all DIVA units include:

- DIVA scale base
- Operation manual
- Display Cable
- Tower included and attachment hardware (The optional display may be packed separately)
- Sealing Kit

### 2.3 Setup

- 1. Open the box, carefully remove the packing material, take all items out of the carton.
- 2. Attach the display as described below, depending on which version of scale you ordered:

#### For Price Computing Version:

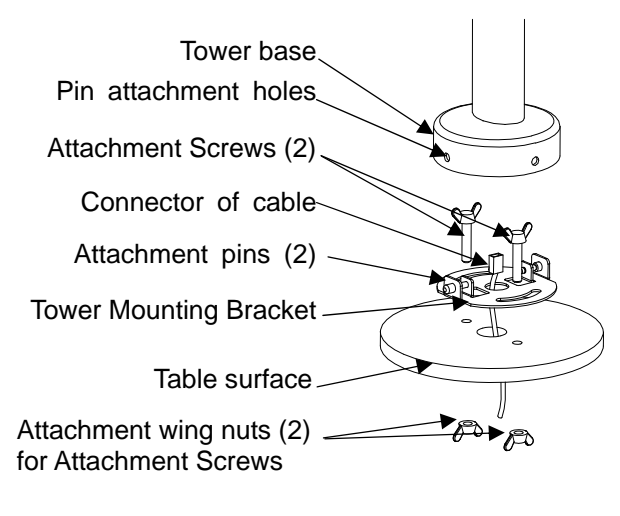

- A: Pull the connector of the cable through the holes of the table surface and tower mounting bracket;
- B: Put (2) screws though the (2) arch holes on the bracket and (2) holes on the table surface;
- C: Attach cover to the surface of table with (2) nuts.
- D: Connect the cable to the connector at the bottom of the tower display
- E: Attach the base of the display to the mounting bracket by insuring that the (2) pins on the bracket are inserted in the holes of the base to attach the tower and snap the tower into place.

#### For Weigh Only Version:

The Weigh Only version comes with a tower mount.

Assemble the Weight Only tower as is illustrated here:

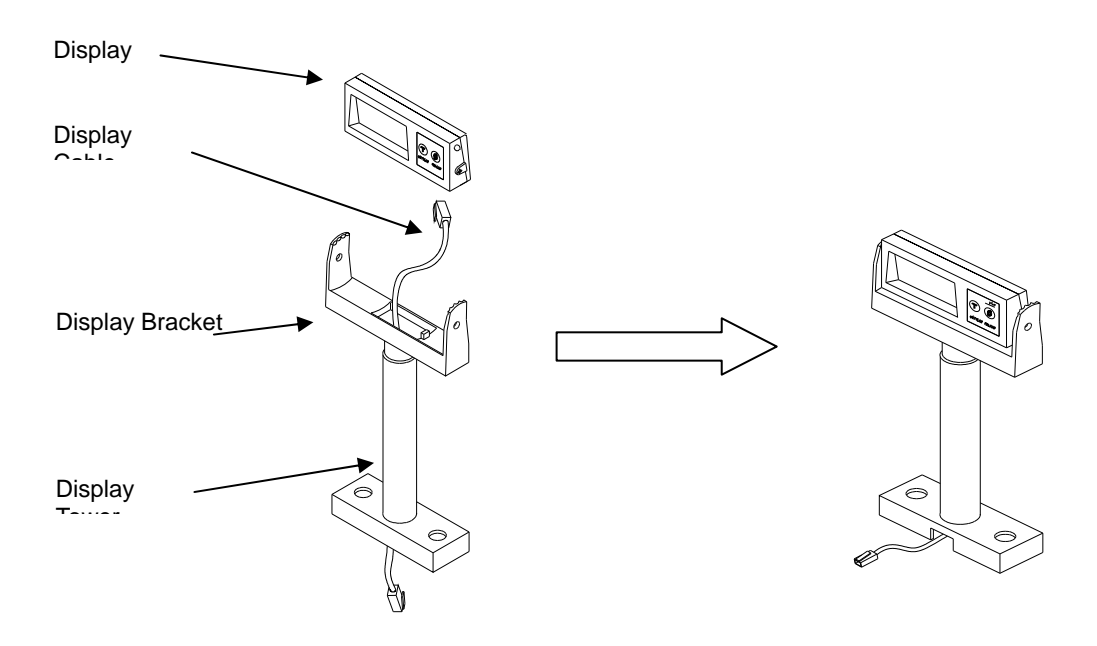

 Level the scale by turning the adjustable feet on the bottom of the unit. Adjust the feet until the level bubble is in the center of the circle. Bubble indicator:

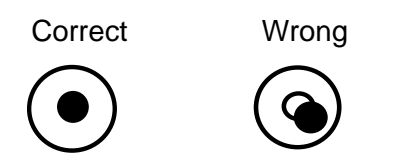

- 3. Put the platter on top of the DIVA scale.
- 4. Connect the tower display cable to the appropriate port on the scanner.
- 5. Connect the power cord from the wall transformer to the scanner.

### 2.4 Power up sequence

#### Note: Before powering on the DIVA scale, always make sure there is nothing on the platter.

Apply power to the scanner. The scale will go through a series of self-tests and then will proceed to normal operating mode. The power-up sequence is as follows:

- 1. All segments of the display characters are lit. This verifies operation of all segments;
- 2. The scale displays the country code and GEO code, software part number and revision.
- 3. The scale then captures zero and is ready for normal operation.

## 2.5 Sealing

After installation is complete, legal-for-trade applications require sealing the enclosure so the settings cannot be changed.

#### The label sealing sequence

Security Sticker 28x19mm, material Vinyl white 3690 E UL, text color black.

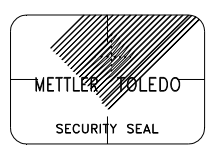

There are three labels that used for sealing. The position for the sealing labels are shown below.

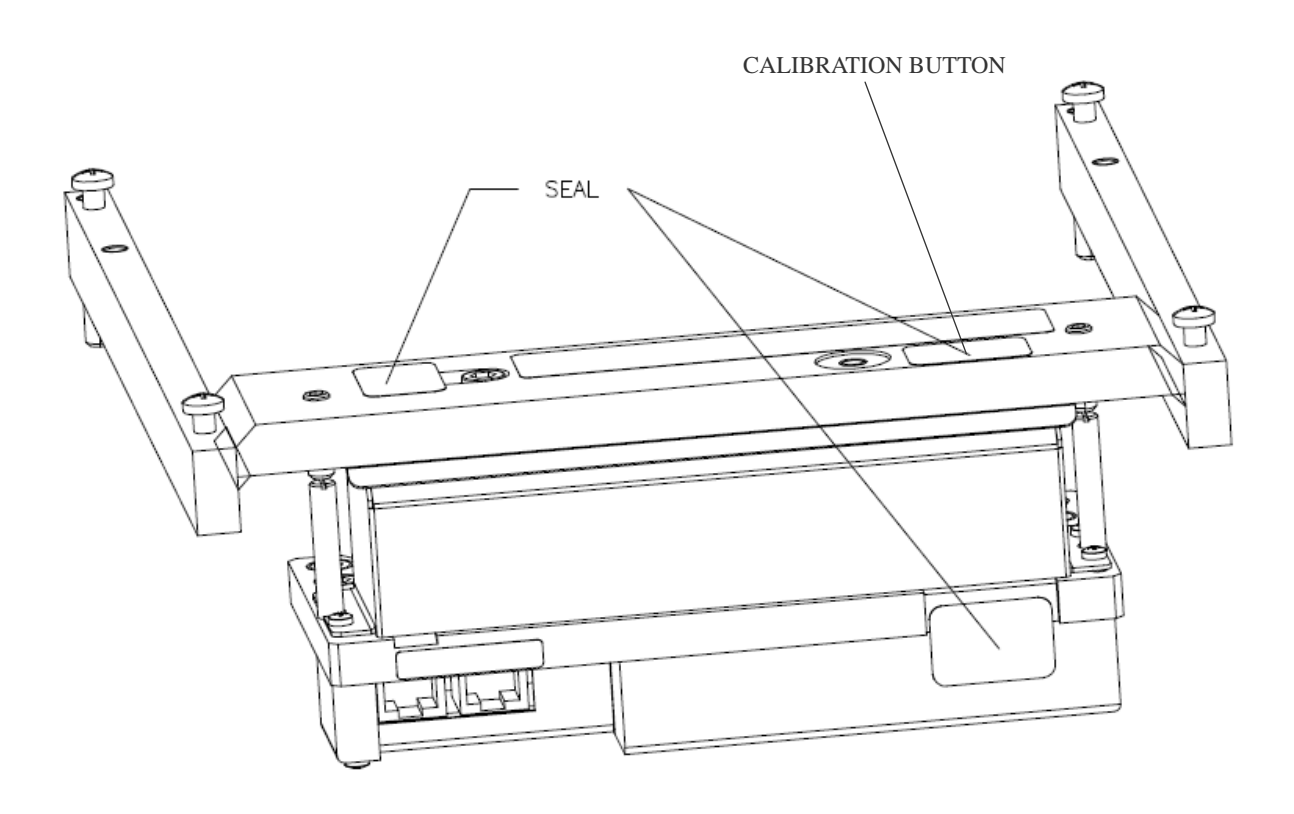

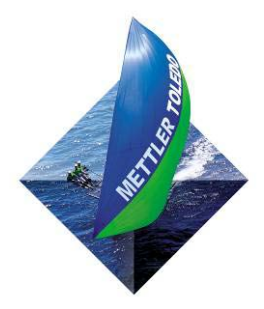

For your notes:

## 3 Set-up and Calibration

There are two types of setup modes. The first is called "Service Mode" and it allows full access to all soft switches and to calibrate the scale. The second is called "Master Mode" and it only allows access to soft switches that do not affect the metrology of the scale.

### 3.1 Service setup mode:

In order to access the Service Mode, break the seal and insert a thin rod like small screwdriver through the calibration hole and press the button as illustrated:

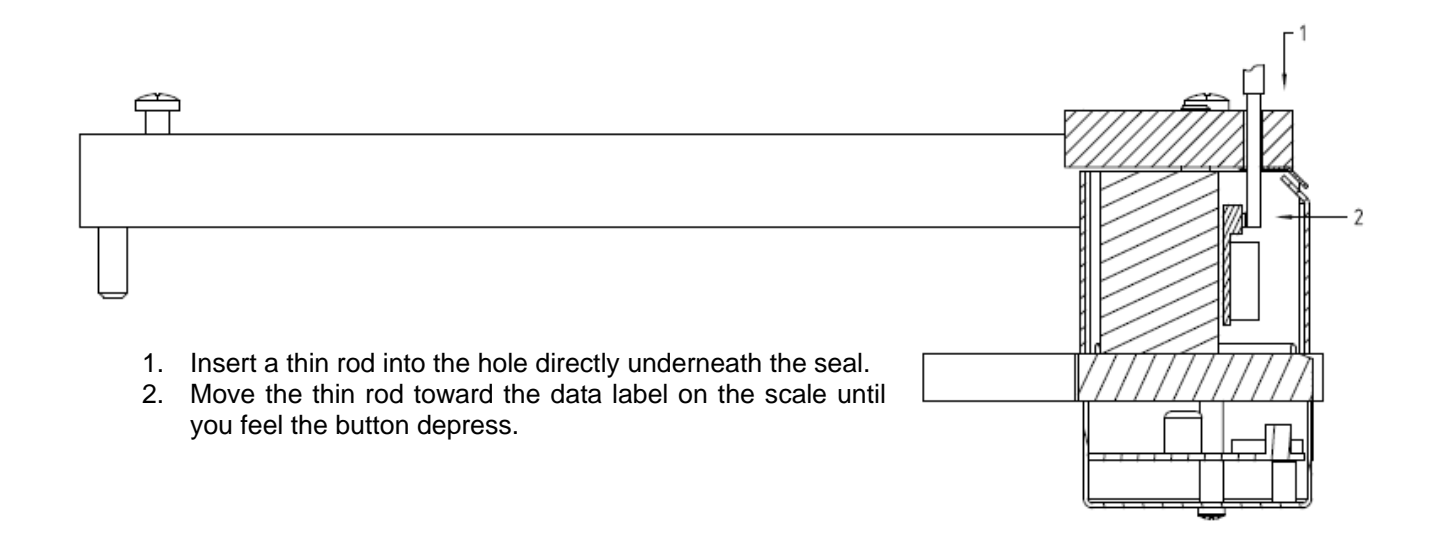

To change settings using the DIVA display follow the directions below.

During the set up procedure, the display will start off by showing the following. This is a configuration mode for the scanner.

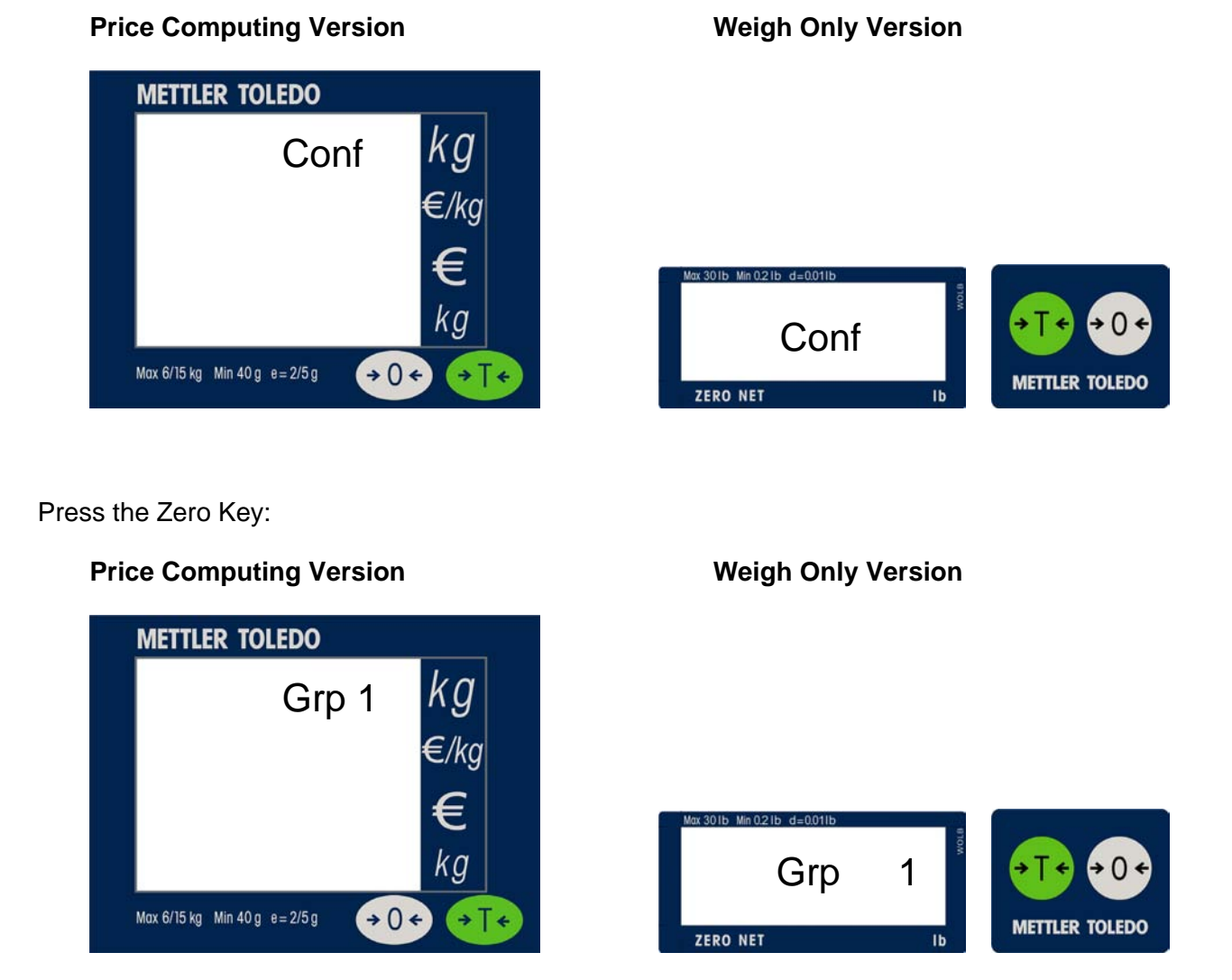

You can press the Tare key to move to Grp 2, 3, or 4. To go into a particular Group, press the Zero Key. Below is what you will see when going into the first Step of Group 1.

#### **Price Computing Version**

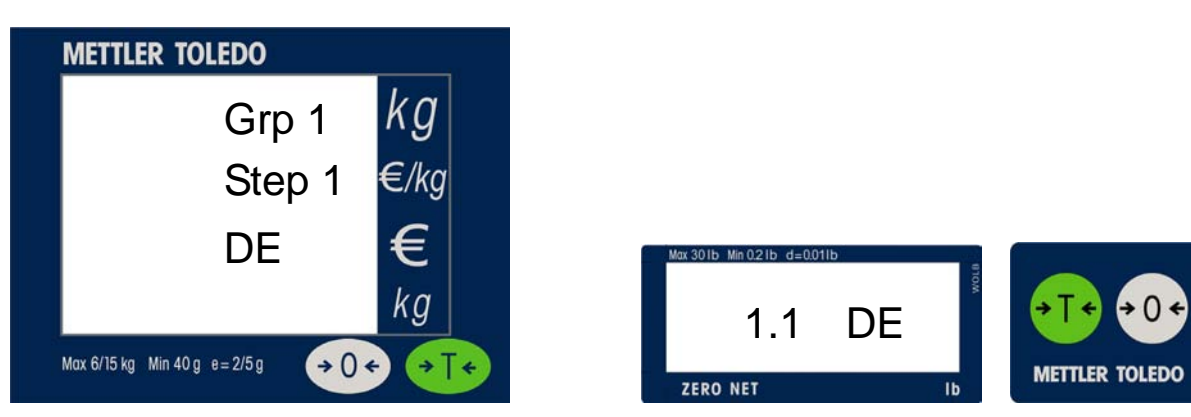

#### Weigh Only Version

Refer to Section 3.3 Setup and Soft Switch Default Table for all available settings.

### 3.2 Master setup mode:

This mode allows an operator to change certain softswitches not protected behind the seal directly from the keyboard or through the scanner. To get into Master mode, press and hold **>T<** key for eight seconds until "Grp 1" is displayed. Refer to the **Section 3.3 Set Up Softswitch and Default Table** for the accessibility of softswitches via keyboard.

The scale can be configured for your specific needs through a special interactive set up procedure. In order to access the various prompts, you must utilize the following keys during the scale setup mode.

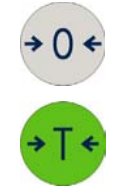

This key is used to accept a choice and then advance one softswitch at a time.

This key is used to step through the options.

## 3.3 Set up Soft Switch and Default Table

| Group.Step Function                                                                                                    |                         | Possible Selections                                                                                                    | Master Mode Access |
|----------------------------------------------------------------------------------------------------|-------------------------|----------------------------------------------------------------------------------------------------|--------------------|
| Group 1                                                                                                    |                         | Press Zero to Enter<br>Press Tare to go to Group 2                                                                                                    |                    |
| 1.1                                                                                                    | Country Select          | DE (Germany)<br>FR (France)<br>US (USA)<br>CA (Canada)<br>AT (Austria and Croatia and Slovenia)<br>ES (Portugal and Spain)<br>BE (Belgium, Netherland, Poland and England)<br>IT (Italy)<br>CH (Kazachstan and Switzerland)<br>UA (Ukraine)<br>RU (Russia)<br>HU (Hungary)<br>SK (Slovakia)<br>CZ (Czechia)<br>EXPORT (General export)<br>CN (China) | No                 |
| 1.2                                                                                                    | Initialize to Defaults  | <b>YES</b> – Soft switches will be reset to factory defaults<br><b>NO</b> – Soft switches will remain in current configuration                                                                                                    | No                 |
| 1.3                                                                                                    | Beeper                  | <ul> <li>0 - Beeper will not sound at any time</li> <li>1 - Scale will not "beep" when a key is pressed</li> <li>2 - Scale will not sound when a key is pressed, but it will "beep" when sending command of NCI-ECR</li> <li>3 - Scale will sound when a key is pressed, and it will "beep" when sending command of NCI-ECR</li> </ul>               | Yes                |
| 1.4                                                                                                    | Zero cursor             | <b>ON</b> – Display zero cursor.<br><b>OFF</b> – Disable zero cursor.                                                                                                    | Yes                |
| 1.5                                                                                                    | Decimal point           | ON<br>OFF - ,                                                                                                    | Yes                |
| 1.6*                                                                                                    | Decimal Position        | <b>0 - 4</b> – Digits right of the decimal for Unit and Total Price fields.                                                                                                    | No                 |
| 1.7     Auto-clear of Tare     ON – Tare is automatically cleared when weight is removed.       OFF – Tare is not cleared when weight is removed. |                         | <b>ON</b> – Tare is automatically cleared when weight is removed.<br><b>OFF</b> – Tare is not cleared when weight is removed.                                                                                                    | No                 |
| 1.8 Weight unit                                                                                                    |                         | 1 – Ibs range (0 to 30 lbs)<br>2 – kg range (0 to 15kg)<br>3 – kg multi-interval (0 to 6kg, 6 to 15kg)<br>4 – Ibs multi-interval (0 to 15lb, 15 to 30 lb)                                                                                                    | No                 |
| 1.9 Expanded Weight Display                                                                                                    |                         | <ul> <li>ON – Division quantity is displayed, Maximum is 30000.</li> <li>OFF – Weight is displayed in normal display increments.</li> </ul>                                                                                                    | No                 |
| 1.10                                                                                                    | Blank Weight Enable     | ON – Display weight till weight is stable<br>OFF – Display weight all the time                                                                                                    | No                 |
| 1.11                                                                                                    | Main Calibration Button | <b>ON</b> – Calibration button on the Main PCB is Enabled <b>OFF</b> – Calibration button on the Main PCB is Disabled                                                                                                    | No                 |
| 1.12                                                                                                    | Currency                | <b>0 - 9</b> – This selection is used for VD                                                                                                    | No                 |

| Group 2 Press Zero to Enter<br>Press Tare to go to Group 3 |                                          |                                                                                                    |                    |
|------------------------------------------------------------|------------------------------------------|----------------------------------------------------------------------------------------------------|--------------------|
| Group.Step                                                 | Function                                 | Possible Selections                                                                                                    | Master Mode Access |
| 2.1                                                        | Tare Enable                              | ON – Enables tare function.<br>OFF – Disables tare function.                                                                                                    | Yes                |
| 2.2                                                        | Chain Tare Enable                        | <b>ON</b> – Enables multiple tares.<br><b>OFF</b> – Only one tare per transaction is allowed.                                                                                                    | Yes                |
| 2.3*                                                       | Total Price Round<br>(To Nearest 0 or 5) | <b>ON</b> – The total price will round up or down to 0 or 5.<br><b>OFF</b> – Total price will not be rounded.                                                                                                    | No                 |
| 2.4                                                        | Digital Filter Selection                 | <b>0 - 3</b> – Minimal to High                                                                                                    | No                 |
| 2.5                                                        | GEO                                      | 0 through 31 – See GeoCal chart below                                                                                                    | No                 |
| 2.6                                                        | Calibration                              | <b>No</b> – Do not enter calibration mode<br><b>Yes</b> – Calibrate scale                                                                                                    | No                 |
| 2.7                                                        | Display (1 or 4 Line)                    | 0 – None<br>1 – 1 Line<br>2 – 4 Line                                                                                                    | Yes                |
| 2.8                                                        | Display Update Rate                      | 0-100 – Adjust display rate                                                                                                    | Yes                |
| 2.9                                                        | Enter Flash Mode                         | ON – Enter Flash Mode<br>OFF – Do not enter Flash Mode                                                                                                    | No                 |
| Group 3                                                    |                                          | Press Zero to Enter<br>Press Tare to go to Group 4                                                                                                    |                    |
| 3.1                                                        | Baud rate                                | <b>0</b> – 1200<br><b>1</b> – 2400<br><b>2</b> – 4800<br><b>3</b> – 9600                                                                                                    | Yes                |
| 3.2                                                        | Parity                                   | <b>0</b> – None<br><b>1</b> – Even<br><b>2</b> – Odd                                                                                                    | Yes                |
| 3.3                                                        | Data                                     | 0 – 7 data bit<br>1 – 8 data bit                                                                                                    | Yes                |
| 3.4                                                        | Bit stop                                 | <b>0</b> – None<br><b>1</b> – 1 stop bit<br><b>2</b> – 2 stop bit                                                                                                    | Yes                |
| 3.5                                                        | Chose Protocol                           | 0 = Disabled         8 = Dialog 06 (PC)           1 = NCI-ECR (WO)         9 = Dialog 04/02 (PC)           2 = (reserved)         10 = Extended Dialog 06 (PC)           3 = 8217 Mettler-Toledo (WO)         11 = ICL (WO)           4 = 8213 Mettler-Toledo (WO)         12 = Shekel (WO)           5 = EPOS 1 (WO)         13 = RIVA 5462 (WO)           6 = EPOS 2 (WO)         14 = IP3 (PC)           7 = (reserved)         15 = (reserved) | Yes                |
| Group 4                                                    |                                          | Press Zero to Enter<br>Press Tare to go to EXIT                                                                                                    |                    |
| 4.1                                                        | Weight Change                            | <b>00</b> - No Weight Change Required<br><b>yy</b> - 01 to 99 weight change divisions required                                                                                                    | No                 |
| 4.2                                                        | Return to Zero                           | <ul><li>0 - No Return to Zero Required</li><li>1 - Return to Zero Active</li></ul>                                                                                                    | No                 |
| EXIT                                                       |                                          | Press Zero to Enter<br>Press Tare to go to Group 1                                                                                                    |                    |
| SAVE                                                       | Save or abort setting                    | SAVE – save all settings and return to weighing mode<br>ABORT – abort all settings and return to weighing mode                                                                                                    | Yes                |

\* Used only on the 4 Line display **PC** – Price Computing; **WO** – Weight Only

| Group 1 | Function                   | PC<br>Germany/<br>(Europe) | w0<br>France | N O<br>NSN | WO<br>Austria | wO<br>Spain/<br>Portugal | WO<br>Belguim/<br>Poland/<br>England | w O<br>Italy | wO<br>Kazachstan/<br>Swiss | WO<br>Ukraine | wO<br>Russia | w0<br>Hungary | w.O<br>Slovakia | Czechia   | wO<br>General<br>Export | China     | w O<br>Canada |
|---------|----------------------------|----------------------------|--------------|------------|---------------|--------------------------|--------------------------------------|--------------|----------------------------|---------------|--------------|---------------|-----------------|-----------|-------------------------|-----------|---------------|
| ÷.      | Country Code               | dE                         | fr           | SN         | ΑT            | ES                       | BE                                   | F            | Н                          | NA            | 5            | пн            | Х               | C2        | OrT                     | S         | CA            |
| 1.2     | Initialize to Defaults     | No                         | No           | No         | No            | No                       | No                                   | No           | No                         | No            | No           | No            | No              | No        | No                      | No        | No            |
| 1.3     | Beeper                     | 1                          | 1            | 1          | 1             | 1                        | 1                                    | 1            | 1                          | 1             | 1            | 1             | 1               | 1         | 1                       | 1         | ٦             |
| 1.4     | Zero Cursor                | Off                        | Off          | On         | Off           | Off                      | Off                                  | Off          | Off                        | IJО           | Off          | On            | Off             | Off       | NO                      | On        | On            |
| 1.5     | Decimal Point              | Off (,)                    | Off (,)      | On (.)     | Off (,)       | Off (,)                  | Off (,)                              | Off (,)      | Off (,)                    | Off (,)       | Off (,)      | On (.)        | Off (,)         | Off (,)   | On (.)                  | On (.)    | On (.)        |
| 1.6     | Decimal Position(\$)       | 2                          | 2            | 2          | 2             | 2                        | 2                                    | 2            | 2                          | 2             | 2            | 0             | 2               | 2         | 2                       | 2         | 2             |
| 1.7     | Auto Clear Tare            | On                         | On           | On         | On            | On                       | On                                   | on           | On                         | NO            | On           | On            | On              | On        | N                       | On        | On            |
| 1.8     | Weight Unit                | kg (3)                     | kg (3)       | lb (1)     | kg (3)        | kg (3)                   | kg (3)                               | kg (3)       | kg (3)                     | kg (3)        | kg (3)       | kg (3)        | kg (3)          | kg (3)    | kg (3)                  | kg (3)    | kg (3)        |
| 1.9     | Expanded Display           | Off                        | Off          | Off        | Off           | Off                      | Off                                  | Off          | Off                        | Off           | Off          | Off           | Off             | Off       | Off                     | Off       | Off           |
| 1.10    | Blank Weight Display       | Off                        | Off          | Off        | Off           | Off                      | Off                                  | Off          | Off                        | Off           | Off          | Off           | Off             | Off       | Off                     | Off       | Off           |
| 1.11    | Main Calibration<br>Button | Off                        | Off          | Off        | Off           | Off                      | Off                                  | Off          | Off                        | Off           | Off          | Off           | Off             | Off       | Off                     | Off       | Off           |
| 1.12    | Currency                   | Off                        | Off          | Off        | Off           | Off                      | Off                                  | Off          | Off                        | IJО           | Off          | Off           | Off             | Off       | Off                     | Off       | Off           |
| Group 2 | 2                          |                            |              |            |               |                          |                                      |              |                            |               |              |               |                 |           |                         |           |               |
| 2.1     | Tare Enable                | On                         | On           | On         | On            | On                       | On                                   | On           | On                         | On            | On           | On            | On              | On        | N                       | On        | On            |
| 2.2     | Chain Tare Enable          | Off                        | Off          | Off        | Off           | Off                      | Off                                  | Off          | Off                        | Off           | Off          | Off           | Off             | Off       | Off                     | Off       | Off           |
| 2.3     | Total Price Round          | Off                        | Off          | Off        | Off           | Off                      | Off                                  | Off          | Off                        | Off           | Off          | Off           | Off             | Off       | Off                     | Off       | Off           |
| 2.4     | Digital Filter             | 1 (Low)                    | 1 (Low)      | 1 (Low)    | 1 (Low)       | 1 (Low)                  | 1 (Low)                              | 1 (Low)      | 1 (Low)                    | 1 (Low)       | 1 (Low)      | 1 (Low)       | 1 (Low)         | 1 (Low)   | 1 (Low)                 | 1 (Low)   | 1 (Low)       |
| 2.5     | GEO                        | 20                         | 19           | 15         | 18            | 15                       | 15                                   | 17           | 18                         | 21            | 23           | 19            | 19              | 20        | 12                      | 12        | 15            |
| 2.6     | Calibration                | No                         | No           | No         | No            | No                       | No                                   | No           | No                         | No            | No           | No            | No              | No        | No                      | No        | No            |
| 2.7     | Display Type               | 2 (4Line)                  | 1 (1Line)    | 1 (1Line)  | 1 (1Line)     | 1 (1Line)                | 1 (1Line)                            | 1 (1Line)    | 1 (1Line)                  | 1 (1Line)     | 1 (1Line)    | 1 (1Line)     | 1 (1Line)       | 1 (1Line) | 1 (1Line)               | 1 (1Line) | 1 (1Line)     |
| 2.8     | Display Update Rate        | 2                          | 2            | 2          | 2             | 2                        | 2                                    | 2            | 2                          | 2             | 2            | 2             | 2               | 2         | 2                       | 2         | 2             |
| 2.9     | Flash Mode Enable          | Off                        | Off          | Off        | Off           | Off                      | Off                                  | Off          | Off                        | Off           | Off          | Off           | Off             | Off       | Off                     | Off       | Off           |
| Group 3 | 3                          |                            |              |            |               |                          |                                      |              |                            |               |              |               |                 |           |                         |           |               |
| 3.1     | Baud Rate                  | 3 (9.6kb)                  | 3 (9.6kb)    | 3 (9.6kb)  | 3 (9.6kb)     | 3 (9.6kb)                | 3 (9.6kb)                            | 3 (9.6kb)    | 3 (9.6kb)                  | 3 (9.6kb)     | 3 (9.6kb)    | 3 (9.6kb)     | 3 (9.6kb)       | 3 (9.6kb) | 3 (9.6kb)               | 3 (9.6kb) | 3 (9.6kb)     |
| 3.2     | Parity                     | 2(odd)                     | 1 (even)     | 1(even)    | 1(even)       | 1(even)                  | 1(even)                              | 1(even)      | 1(even)                    | 1(even)       | 1 (even)     | 1(even)       | 1 (even)        | 1(even)   | 1(even)                 | 1(even)   | 1(even)       |
| 3.3     | Data Bits                  | 0 (7bits)                  | 0 (7bits)    | 0 (7bits)  | 0 (7bits)     | 0 (7bits)                | 0 (7bits)                            | 0 (7bits)    | 0 (7bits)                  | 0 (7bits)     | 0 (7bits)    | 0 (7bits)     | 0 (7bits)       | 0 (7bits) | 0 (7bits)               | 0 (7bits) | 0 (7bits)     |
| 3.4     | Stop Bit                   | 1                          | 1            | 1          | 1             | 1                        | 1                                    | 1            | 1                          | 1             | 1            | 1             | 1               | 1         | 1                       | 1         | 1             |
| 3.5     | Protocol                   | 8(Dialog06)                | 3(8217)      | 3(8217)    | 3(8217)       | 3(8217)                  | 3(8217)                              | 3(8217)      | 3(8217)                    | 3(8217)       | 3(8217)      | 3(8217)       | 3(8217)         | 3(8217)   | 3(8217)                 | 3(8217)   | 3(8217)       |
| Group 4 | 4                          |                            |              |            |               |                          |                                      |              |                            |               |              |               |                 |           |                         |           |               |
| 4.1     | Weight Change              | 10                         | 10           | 0          | 10            | 10                       | 10                                   | 10           | 10                         | 10            | 10           | 10            | 10              | 10        | 10                      | 10        | 0             |
| 4.2     | Return to Zero             | 0                          | 0            | ٢          | 0             | 0                        | 0                                    | 0            | 0                          | 0             | 0            | 0             | 0               | 0         | 0                       | 0         | -             |
|         |                            | -<br>DC                    | Price        | Comp       | outing        | N<br>N                   | ₩<br>                                | eigh (       | Dnly                       |               |              |               |                 |           |                         |           |               |

## 3.4 Country Defaults

# 3.5 GeoCal<sup>®</sup> Country Codes

| Country    | Geo-Value |
|------------|-----------|
| Austria    | 18        |
| Belgium    | 21        |
| Bulgaria   | 16        |
| Croatia    | 18        |
| Czechia    | 20        |
| Denmark    | 23        |
| Estonia    | 24        |
| Finland    | 25*<br>26 |
| France     | 17<br>19* |
| Germany    | 20        |
| Greece     | 15        |
| Hungary    | 19        |
| Ireland    | 22        |
| Iceland    | 26        |
| Italy      | 17        |
| Kazakhstan | 18        |
| Latvia     | 23        |
| Luxemburg  | 20        |

| Country        | Geo-Value |
|----------------|-----------|
| Liechtenstein  | 18        |
| Lithuania      | 22        |
| Netherlands    | 21        |
| Norway         | 24*<br>26 |
| Poland         | 21        |
| Portugal       | 15        |
| Romania        | 18        |
| Russia         | 23        |
| Sweden         | 24*<br>26 |
| Switzerland    | 18        |
| Slovakia       | 19        |
| Slovenia       | 18        |
| Spain          | 15        |
| Turkey         | 16        |
| United Kingdom | 21*<br>23 |
| Ukraine        | 21        |

\* Factory Default

## 3.6 GeoCal<sup>®</sup> USA State Location Codes

| State                                                             | Code     |
|-------------------------------------------------------------------|----------|
| Alabama<br>Birmingham & North<br>South of Birmingham              | 13<br>12 |
| Alaska                                                            | See map  |
| Arizona<br>Phoenix & North<br>South of Phoenix                    | 12<br>11 |
| Arkansas                                                          | 13       |
| California                                                        | See map  |
| <b>Colorado</b><br>Denver & North<br>South of Denver              | 13<br>12 |
| Connecticut                                                       | 16       |
| Delaware                                                          | 15       |
| Florida<br>West Palm Beach & North<br>South of West Palm Beach    | 11<br>10 |
| Georgia                                                           | 12       |
| Hawaii                                                            | 9        |
| Idaho<br>North of Salmon River Mtns<br>South of Salmon River Mtns | 17<br>16 |
| Illinois<br>Bloomington & North<br>South of Bloomington           | 16<br>15 |
| Indiana<br>North of Indianapolis<br>Indianapolis & South          | 16<br>15 |
| <b>Iowa</b><br>North of Des Moines<br>Des Moines & South          | 17<br>16 |
| Kansas                                                            | 14       |
| Kentucky                                                          | 14       |

| State                                                         | Code     |
|---------------------------------------------------------------|----------|
| Louisiana                                                     | 12       |
| Maine                                                         | 18       |
| Maryland                                                      | 15       |
| Massachusetts                                                 | 17       |
| <b>Michigan</b><br>Northwest of Lake<br>Southeast of Lake     | 18<br>17 |
| Minnesota                                                     | 18       |
| <b>Mississippi</b><br>Kosciusko & North<br>South of Kosciusko | 13<br>12 |
| Missouri<br>North of Springfield<br>Springfield & South       | 15<br>14 |
| <b>Montana</b><br>Helena & North<br>South of Helena           | 18<br>17 |
| Nebraska                                                      | 15       |
| Nevada                                                        | 13       |
| New Hampshire                                                 | 17       |
| New Jersey                                                    | 16       |
| New Mexico                                                    | 11       |
| New York<br>Albany & North<br>South of Albany                 | 17<br>16 |
| North Carolina<br>Raleigh & North<br>South of Raleigh         | 14<br>13 |
| North Dakota                                                  | 18       |
| Ohio<br>Akron & North<br>South of Akron                       | 16<br>15 |

| State                                                                           | Code           |
|---------------------------------------------------------------------------------|----------------|
| Oklahoma                                                                        | 13             |
| <b>Oregon</b><br>Salem & North<br>Between Oakridge & Salem<br>South of Oakridge | 18<br>17<br>16 |
| Pennsylvania                                                                    | 16             |
| Rhode Island                                                                    | 16             |
| South Carolina                                                                  | 13             |
| South Dakota                                                                    | 17             |
| Tennessee                                                                       | 13             |
| <b>Texas</b><br>Northeast of Colorado River<br>Southwest of Colorado River      | 12<br>11       |
| Utah                                                                            | 13             |
| Vermont                                                                         | 17             |
| Virginia                                                                        | 14             |
| Washington, DC                                                                  | 15             |
| Washington State                                                                | 18             |
| West Virginia                                                                   | 15             |
| Wisconsin<br>Green Bay & North<br>South of Green Bay                            | 18<br>17       |
| Wyoming<br>North of Casper<br>Casper & South                                    | 15<br>14       |

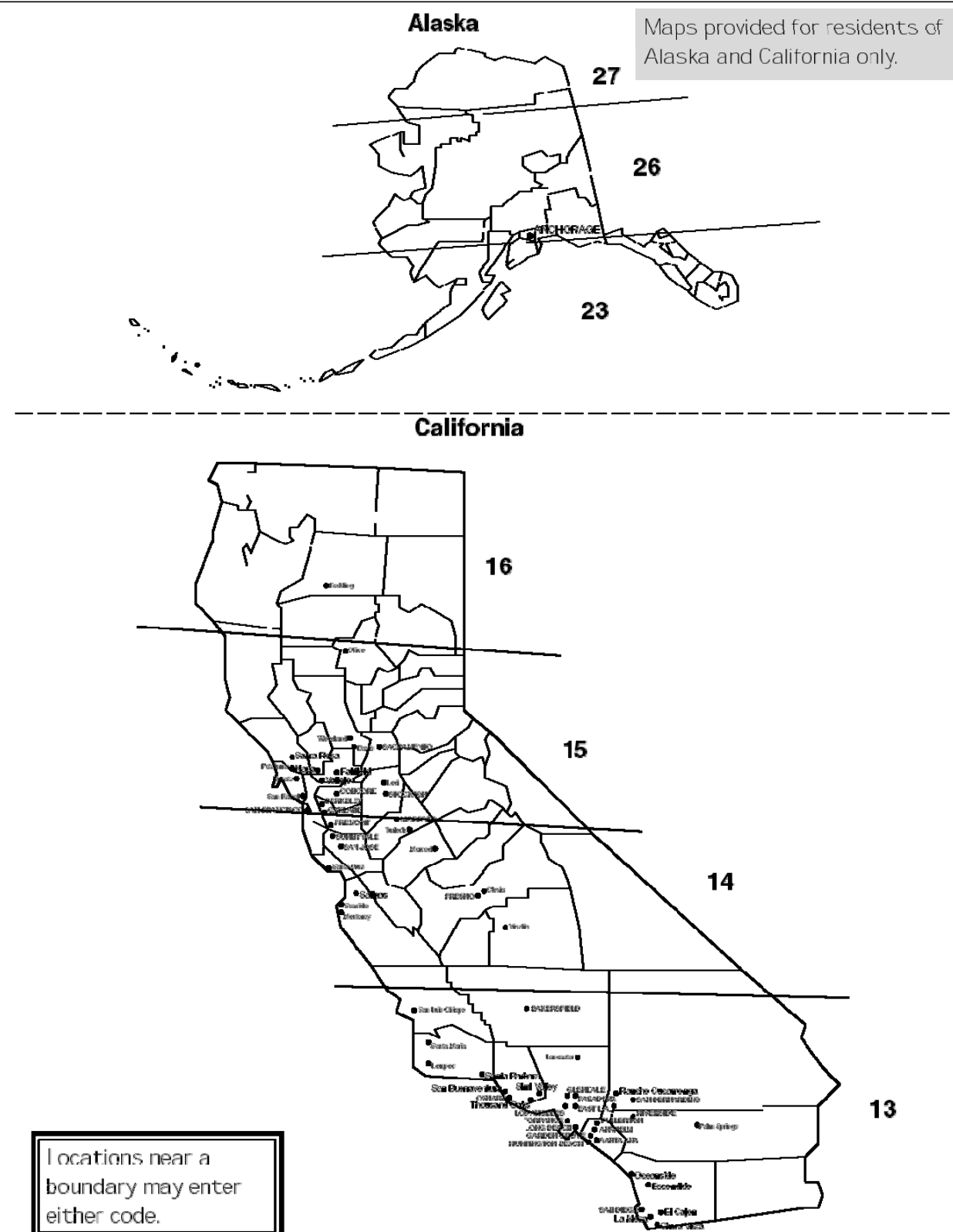

### 3.7 Calibration

Note: These functions are directly related to the Weight & Measurement regulations in your country, therefore they are protected by a sealed calibration button. The button is located as shown below. For the scale to be usable in a legal for trade application, the button must be sealed as is shown in section 2 after the calibration is complete.

To calibrate the scale, follow this sequence:

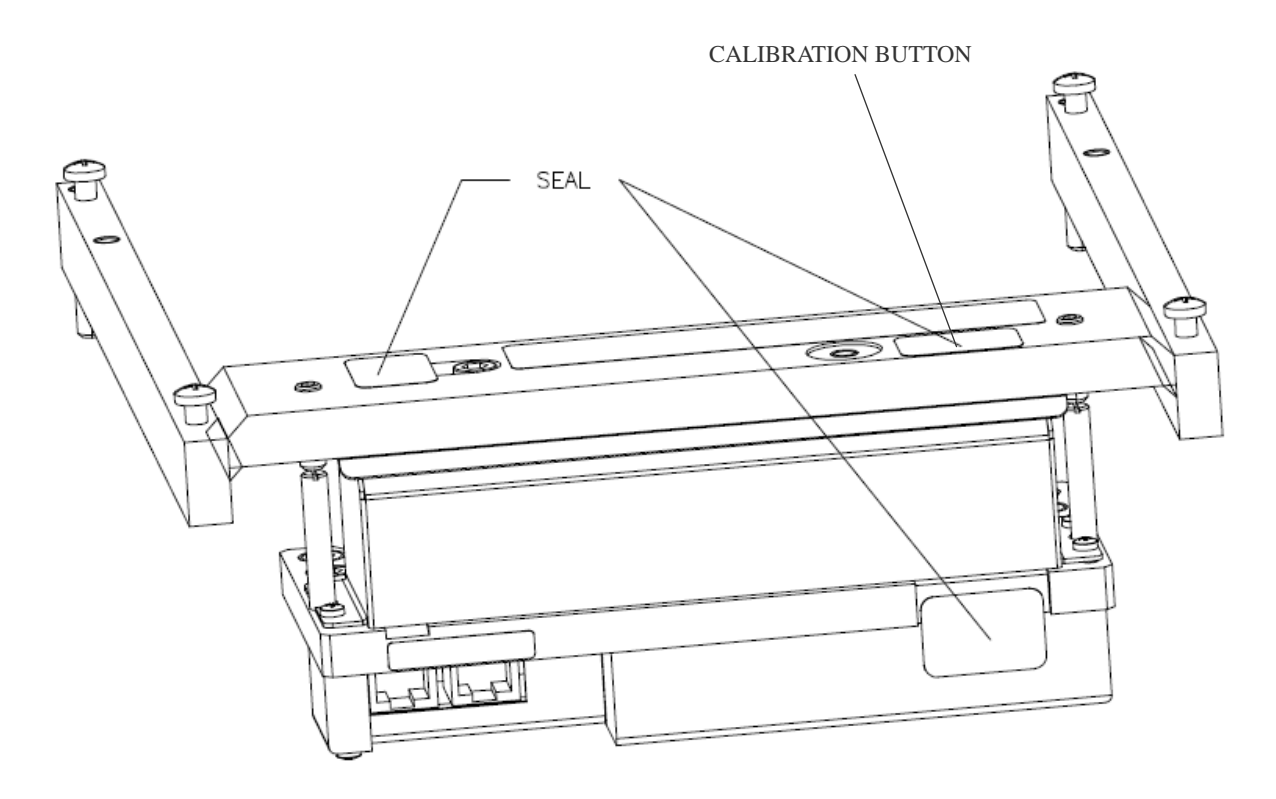

Note: Be sure that the scale has been placed in an area free from air currents or excessive vibration. The platter should also be clean from any debris and ready for use. Check to make sure the scale has been leveled properly.

- 1. Press the calibration button as is shown in section 3.1
- 2. Go to Group 2 Step 6 of the Service Mode (WO scale will show "26 no" on the display).
- 3. Press the Tare key to change the prompt to "Yes".
- 4. Press the Zero key to accept.
- 5. The display will briefly be blank and then display "- - -"
- 6. Clear the platter and Press the Zero key to accept the Zero Reading.
- 7. The display will now show "FULL CAP"
- 8. Place Full capacity onto the scale (30lb or 15kg)
- 9. Press the Zero key to accept.

- 10. The display will now show "NO LOAD".
- 11. Remove all weights. Press the Zero key to take the final reading.

# Note: If the scale is unable to complete calibration it will display "E 20". Cycle power to the scale and restart at Step 1 above.

- 12. The scale will now save the calibration and cycle out of the Service mode and return to normal weighing mode.
- 13. Verify the calibration was successful with the calibrated weight. If for some reason the calibration was not successful, restart at Step 1.
- 14. If applicable, you should remove power from the scale and apply the appropriate calibration seal.
- 15. Place the scale into service!

|    | Calibration Quick Reference Chart                                     |
|----|-----------------------------------------------------------------------|
| 1. | Break the calibration seal and press the Calibration button.          |
| 2. | Select "Yes" in Group 2, Step 6 of the Service Mode.                  |
| 3. | Empty the scale and take the no load reading.                         |
| 4. | Place Full Load on the scale and take the reading.                    |
| 5. | Save the settings and verify the calibration in normal weighing mode. |

# **4** Operating Instructions

## 4.1 Displays

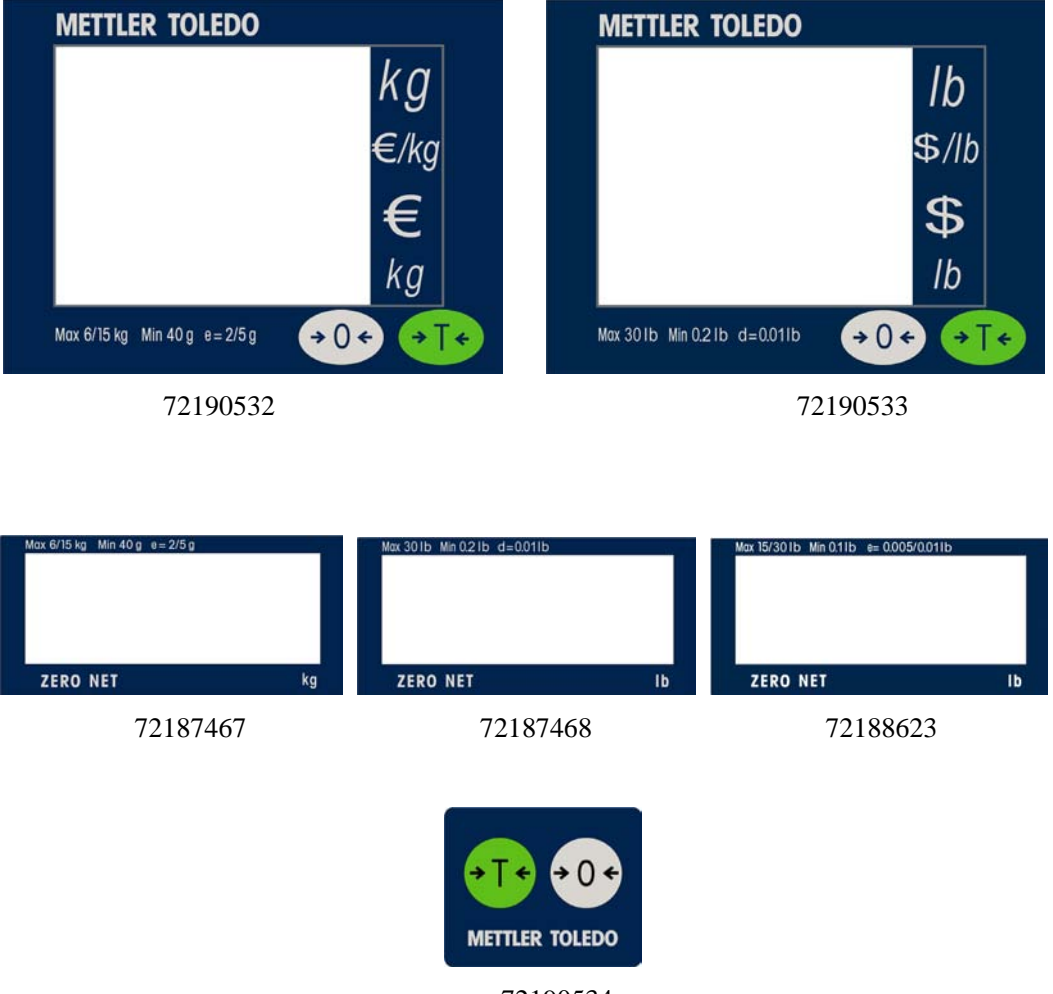

72190534

## 4.2 Keyboard

| Key         | Description                             |
|-------------|-----------------------------------------|
| <b>→0</b> ← | Used to return the scale to gross zero. |
| ⇒T≮         | Tare key.                               |

### 4.3 Cursors

| Cursor | Description                |
|--------|----------------------------|
| NET    | When tare is entered.      |
| ZERO   | When weight is gross zero. |

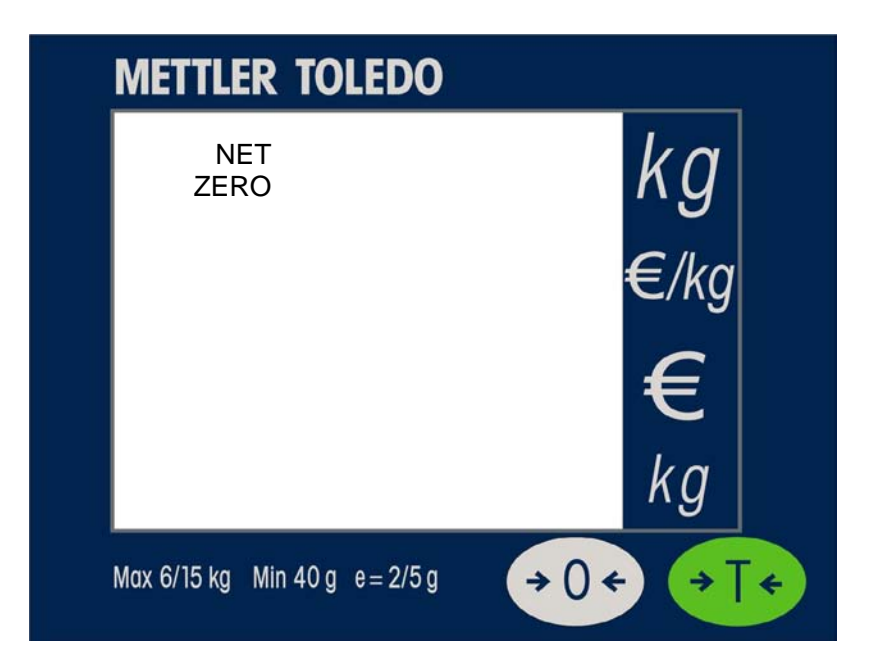

### 4.4 Operations

### 4.4.1 Weighing and Communication

Place the item to be weighed on the platter, the weight will be displayed.

Remote ASCII commands can control the scale through the provided RS232 port. Commands include zero, tare, and other data functions depending on the protocol. See Section 6 for available protocols and their descriptions.

### 4.4.2 Backlight function

DIVA is equipped with a backlight for the display. If ambient lighting conditions are not sufficient, the backlight can be switched on to easily read the display.

To activate, Press and hold the Zero Key for about three seconds until a long beep is heard and the backlight turns on.

Use the same procedure to switch the backlight off.

When the scale is not used for 1 minute, the backlight will automatically switch off. When weight is placed on the platter or a key is pressed, the backlight will switch on again.

### 4.4.3 Re-zero Functions

There are two ways to re-zero the scale:

#### **Power-up Zero**

The scale will automatically capture zero when it is turned on. The power-up zero capture range is +/-10% of the scale capacity. When the scale is turned on with a weight on the platter of more than +/-10% of the capacity, the scale will not capture zero and the weight display will show "-----". After removing the weight, the scale will capture "zero".

#### **Pushbutton Zero**

The Zero Key re-zeros the scale within the range of +/-2% of the scale capacity. To use this function, the scale must be in the gross weighing mode (NET cursor must be off) and in a no motion condition. When the weight on the platter is more then +/-2% of the scale capacity, pressing neither the Zero Key nor a remote ASCII Zero command will be accepted.

### 4.4.4 Tare Function

The Tare Key allows you to subtract weight from the platter for items like containers that will be used to hold the item being weighed.

Place the empty container or wrapping material on the platter and Press the Tare Key.

Place the item to be weighed in the container or on the wrapping material and onto the platter.

## 5 Service and Maintenance

This chapter provides information on servicing and maintaining the scale including:

- Cleaning and regular maintenance
- Troubleshooting

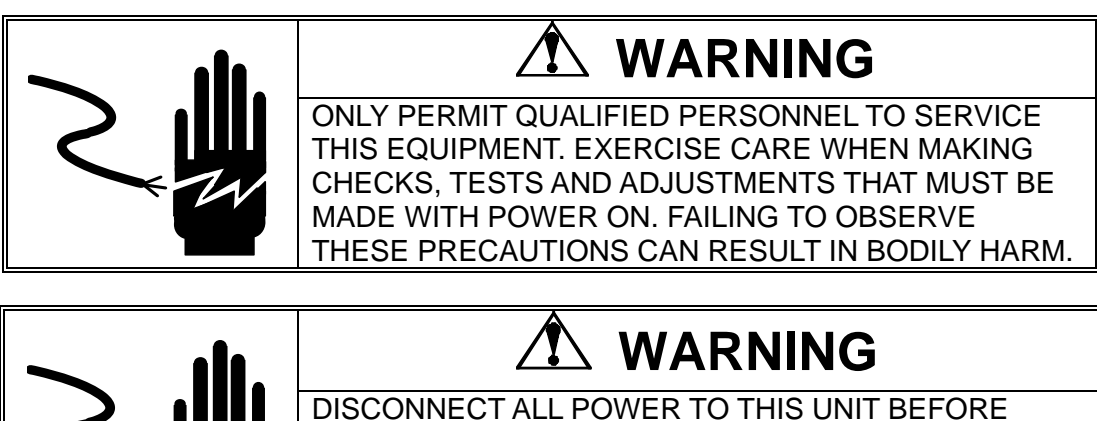

SERVICING OR CLEANING.

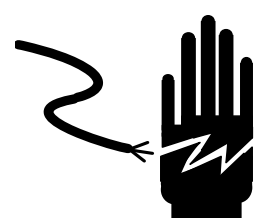

## 5.1 Cleaning and Regular Maintenance

Do not use any types of industrial solvents. These may damage the display and platter finish. Wipe the display area and weighing platter with a clean, soft cloth with water or a mild glass cleaner. Regular maintenance inspections by a gualified service technician are also recommended.

### 5.2 Troubleshooting

The following table lists error messages, descriptions, and corrective actions.

#### **Error Codes and Actions**

| E 11                             | RAM error          | _                                                                                                    |
|----------------------------------|--------------------|----------------------------------------------------------------------------------------------------|
| E 16                             | ROM error          | Cycle power to the scale. For continued                                                                                                    |
| E 18                             | EEPROM error       |                                                                                                    |
| E 20                             | Calibration error  | Cycle power to the scale and restart calibration.                                                                                                  |
| E 28                             | Transmission Error | Reset Scale                                                                                                    |
| nnnnnn<br>in weight display      | Over capacity      | Remove weight from Platter, if that does not work try cycling the power to the scale. For continued                                                |
| nnnnnn<br>in total price display | Over 9999.99       | problems call METTLER TOLEDO for replacement.                                                                                                    |
| uuuuuu<br>in weight display      | Under zero         | Place the platter on the scale. Either press the Zero Key or cycle power to the scale. For continued problems call METTLER TOLEDO for replacement. |

### 5.3 Flash Updating the Software

The DIVA's software can be flash updated through the serial communications port. You will need to have the standard DIVA communications cable and access to the Internet for downloading the software flash tool and latest software. Please contact Mettler-Toledo, Inc. Technical Support for detailed instructions.

### 5.4 Connections to a POS

### **5.4.1 Communications Pinout**

For communications with the scale, you will need the appropriate communications cable. This cable will have an RJ45 connector on one end that is plugged into the appropriate port on the scanner. The other end will by DB9-F and is used for plugging into the POS.

| DIVA DB9-F                |      |               |  |  |  |
|---------------------------|------|---------------|--|--|--|
| Pin# Function Description |      |               |  |  |  |
| 2                         | TxD  | Transmit Data |  |  |  |
| 3                         | RxD  | Receive Data  |  |  |  |
| 5                         | SGnd | Signal Ground |  |  |  |

#### Note: All other pins should not be connected.

Should you need to construct your own communications cable. The following is the pinout on the RJ45 Connector directly on the scale.

| DIVA-P5 J1 Connector Pin Descriptions and Postions<br>(when looking directly at the pins)                                            |  |  |  |  |  |  |        |  |
|----------------------------------------------------------------------------------------------------|--|--|--|--|--|--|--------|--|
| Pin 1         Pin 2         Pin 3         Pin 4         Pin 5         Pin 6         Pin 7         Pin 8         Pin 9         Pin 10 |  |  |  |  |  |  | Pin 10 |  |
| +12V Gnd +5V Gnd TxD RxD RTS CTS Status Scale Zero                                                                                   |  |  |  |  |  |  |        |  |

### 5.4.2 Handshaking

For PC DB25 serial port connector: Jumper 4 to 5, and 6, 8, & 20 together on the POS side. For PC DB9 serial port connector: Jumper 4 to 6 and 7 to 8 together on the POS side.

## 5.5 Parts and Descriptions

General Exploded Diagram:

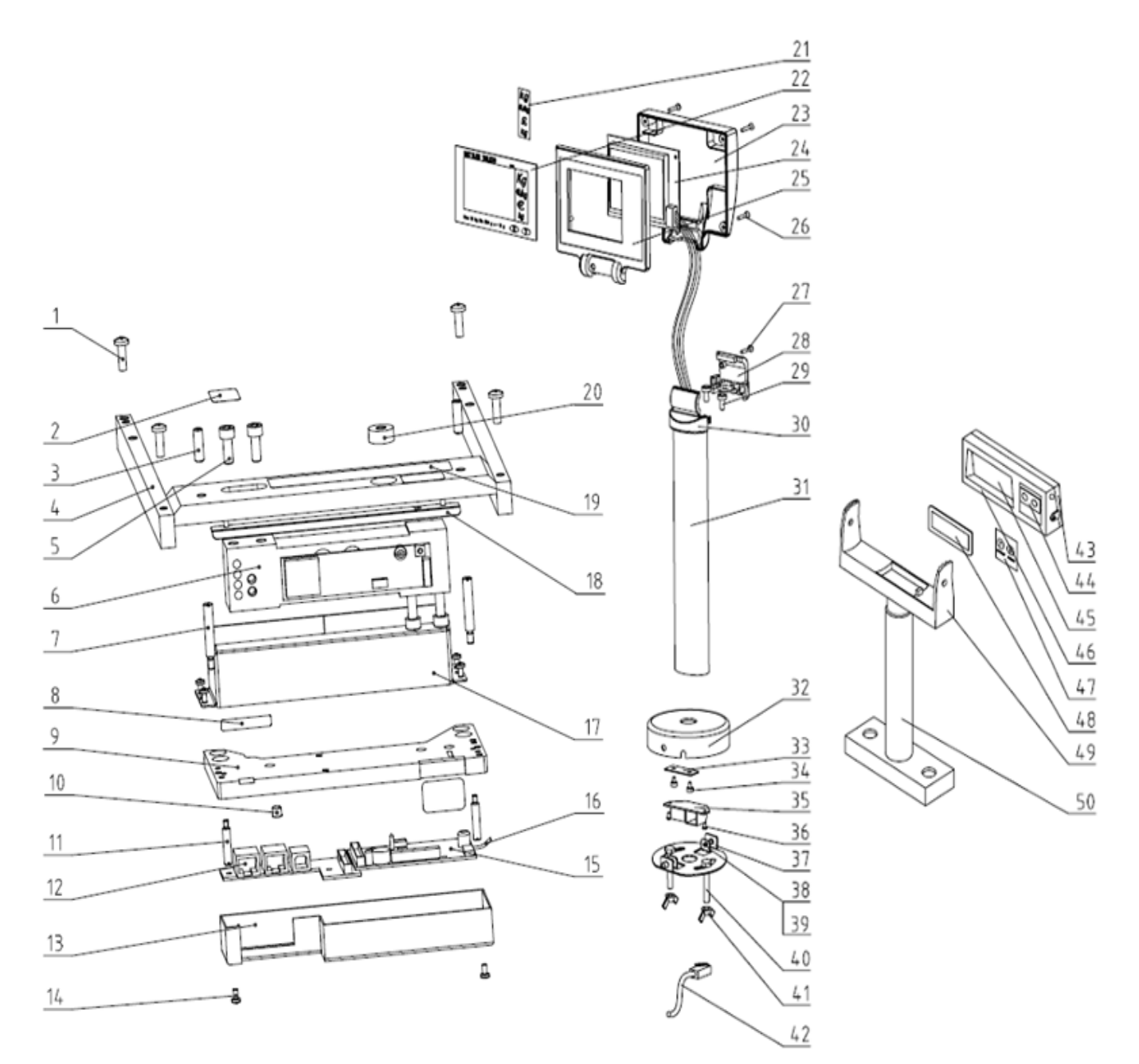

# Note: Most parts are not available for individual replacement. This following chart and diagrams are only provided for reference.

| 1  | Screw, M6X12 GB818     | 28 | Half circle hoop, fixing   |
|----|------------------------|----|----------------------------|
| 2  | Security Label         | 29 | Screw, M5X10               |
| 3  | Screw, Overload, M6X10 | 30 | Display tower base, PC     |
| 4  | Spider, P5             | 31 | Display tower, PC          |
| 5  | Screw, M6X18           | 32 | Tower base                 |
| 6  | Load Cell, 30kg        | 33 | Fixing plate, cable        |
| 7  | Bolt, Overload Stop    | 34 | Screw, M5X10               |
| 8  | Label, Interface       | 35 | PCB, adapter board         |
| 9  | Base, DIVA P5          | 36 | Screw, M4X6                |
| 10 | M6X8, Set Screw        | 37 | Tower base cover           |
| 11 | Bolt                   | 38 | Spring                     |
| 12 | PCBA, Interface        | 39 | Pin                        |
| 13 | Cover, Bottom          | 40 | Bolt, M6X45                |
| 14 | Screw M3X6             | 41 | Wing Nut, M6               |
| 15 | PCBA, Main, PSC DIVA   | 42 | Cable, Display             |
| 16 | Harness, LC-INTE, DIVA | 43 | Back Cover, WO             |
| 17 | Railside, DIVA P5      | 44 | Film Keyboard              |
| 18 | Top-Shield, DIVA P5    | 45 | PCB, display, WO           |
| 19 | Data Label             | 46 | Front Cover, WO            |
| 20 | Bubble Level           | 47 | Keyboard                   |
| 21 | Currency Sticker       | 48 | Lens, WO                   |
| 22 | Lens, PC               | 49 | Display tower mounting, WO |
| 23 | Back Cover             | 50 | Display tower base, WO     |
| 24 | PCB, Display, PC       |    |                            |
| 25 | Front Cover            |    |                            |
| 26 | Screw, M2.9X9.5        |    |                            |
| 27 | Screw, M2.9X19         |    |                            |

## 5.6 Replacement Parts Order Numbers

| Part Number | Exploded ID | Description                            | Picture                                                                                                    |
|-------------|-------------|----------------------------------------|----------------------------------------------------------------------------------------------------|
| 72191106    | 43 – 50     | SL DISP,W/LENS&CABLE,MT,24P            |                                                                                                    |
| 72191107    | 21 – 42     | 4 Line, MT, €/KG, 6/15x.002/.005KG,15P |                                                                                                    |
| 72187468    | 48          | Lens, MT, 1 Line, 30 x .01LB           | ZZRO NIT ID                                                                                                    |
| 72187467    | 48          | Lens, MT, 1 Line, 6/15 x .002/.005KG   | nu titi a na sita na sita n<br>Sita na sita na sita na sita na sita na sita na sita na sita na sita na sita na sita na sita na sita na sita na |
| 71209948    | 42          | Display Cable, 4 meters                |                                                                                                    |
| 42101395    | 6           | Load Cell                              |                                                                                                    |
| 72215200    | 15          | DIVA Main PCB, P5                      |                                                                                                    |
| 7220511     | 12          | Interface PCB, P5                      |                                                                                                    |
| 71208258    | 16          | LC Flex Circuit                        |                                                                                                    |
| 72210788    | 4           | Spider, DIVA P5                        |                                                                                                    |
| 72218725    | (Not Shown) | Power Cable, DIVA P5, DLC              |                                                                                                    |
| 72215691    | (Not Shown) | Power Cable, DIVA P5, Skynet           |                                                                                                    |
| 72197278    | (Not Shown) | Communication Cable, DIVA P5           |                                                                                                    |
| 72218848    | (Not Shown) | Zero Cable, DIVA P5                    |                                                                                                    |
| 72219047    | (Not Shown) | Wire Clamp                             |                                                                                                    |
| 72207128    | (Not Shown) | Interface Label, DIVA P5               | DSP COM/PWR                                                                                                    |
| 72210787    | 9           | Scale Base                             |                                                                                                    |

#### METTLER TOLEDO

| Part Number | Exploded ID | Description                                   | Picture                        |
|-------------|-------------|-----------------------------------------------|--------------------------------|
| 72210789    | 17          | Cover, LC                                     |                                |
| 72210790    | 13          | Cover PCBA, DIVA                              |                                |
| 72217971    | 18          | Top Shield                                    |                                |
| 68001451    | (Not Shown) | Paper Sealing Label                           | METTILE SECO-<br>SECURITY SEAL |
| 72212645    | 7           | Bolt (Set of 2)                               | Q                              |
| 72195547    | 1           | Platter Screw (Set of 4)                      | U                              |
| 72192528    | 3           | LC Protection Screw                           | 0                              |
| 71210171    | 14          | Box Mounting Screw (set of 2)                 | Đ                              |
| 71210590    | 5           | LC Screw (Set of 2)                           | Ũ                              |
| 71210737    | (Not Shown) | Overload Protection Screws (Set of 2)         | Ũ                              |
| 71210590    | (Not Shown) | Mounting Screw, Scanner to Scale (Set of 4)   | Ĩ                              |
| 72185768    | 21          | Currency Sticker,Poland, 4 Line Display       | kg<br>Zilkg<br>Zi<br>kg        |
| 72185767    | 21          | Currency Sticker, Czech, 4 Line Display       | kg<br>Kë<br>Kë<br>kg           |
| 72185766    | 21          | Currency Sticker, Hungary, 4 Line Display     | kg<br>Fikg<br>Ft<br>kg         |
| 71209973    | 21          | Currency Sticker, Switzerland, 4 Line Display | kg<br>Fr/kg<br>Fr<br>kg        |
| 71209974    | 21          | Currency Sticker, Venezuela, 4 Line Display   | kg<br>Bs/kg<br>Bs<br>kg        |

| Part Number | Exploded ID | Description                             | Picture                                                                  |
|-------------|-------------|-----------------------------------------|--------------------------------------------------------------------------|
| 71209972    | 21          | Currency Sticker, \$/kg, 4 Line Display | kg<br>\$Ag<br>\$<br>kg                                                   |
| 71209975    | 21          | Currency Sticker,UK,kg, 4 Line Display  | kg<br>&/kg<br>&<br>kg                                                    |
| 72190532    | 22          | overlay,4l display,MT DIVA,6/15kg       | METTLER TOLEDO<br>Kg<br>€/kg<br>€/g<br>kg<br>web214 \$8x43 +=>51 €00 €10 |
| 72190533    | 22          | overlay,4l display,MT DIVA,30lb         |                                                                          |
| 72188623    | 48          | lens,sl dsp,DIVA,15/30lb                | su bive a life a besidere                                                |
| 72190534    | 47          | overlay,sl display,MT DIVA              | HETTLER TOLEDO                                                           |
| 72191416    | (Not Shown) | KIT,WO DUAL DISP,30X.01LB               |                                                                          |
| 72191417    | (Not Shown) | KIT,WO DUAL DISP,6/15kgX2/5g            |                                                                          |
| 71209947    | 45          | PCB, SINGLE LINE DISPLAY                |                                                                          |
| 71209952    | 24          | PCB, FOUR LINE DISPLAY                  |                                                                          |

# 6 Appendix

### 6.1 Protocols

The numbers correspond to the number that will show up in the Soft Switch settings in Group 3.5:

- 0. (Reserved)
- 1. NCI ECR
- 2. (Reserved)
- 3. 8217 Mettler Toledo
- 4. 8213 Mettler Toledo
- 5. EPOS 1 (Weight Only)
- 6. EPOS 2 (Weight Only)
- 7. (Reserved)
- 8. Dialog 06
- 9. Dialog 04 / 02
- 10. (Reserved)
- 11. ICL
- 12. Shekel (Weight Only)
- 13. Riva (Weight Only)
- 14. IP3 (Price Computing)
- 15. (Reserved)

### 6.1.1 NCI – ECR

#### 6.1.1.1 OVERVIEW

The serial communications protocol is used to interface Weigh-Tronix/NCI POS (Point-of-Sale) scales to ECR (Electronic Cash Registers), or other computing equipment (eg. personal computers).

Baud rate and parity will be configurable. Start and stop bits will

each be fixed at one (1). Data bits will be fixed at seven.

Baud rates supported will be 1200, 2400, 4800, 9600 and 19200.

Responses to serial commands will be immediate, or within one weight meter cycle of the scale. One second should be more than adequate for use as a time-out value by the remote (controlling) device.

There are two types of serial commands: *mandatory* and *optional*. Mandatory commands must be supported by all products.

If weight is negative, in motion, over capacity or under capacity, or if a zero error exists, only the scale's status is returned in response to a weight ('**W**') command.

Status bytes are prefaced by the letter 'S'

Units of measure abbreviations are always upper case.

The weight is always positive, therefore there is no polarity byte

#### Key to symbols used:

<ETX> End of TeXt character (03 hexadecimal). <LF> Line Feed character (0A hex). <CR> Carriage Return character (0D hex). <SP> Space (20 hex). x Weight characters from display including minus sign and out-of range characters. hh Two status bytes. UU Units of measure (LB, KG, OZ, G, etc., all upper case).

#### Mandatory Commands

| Name:<br>Command:<br>Response: | Request weight<br>W <cr><br/>Returns decimal weight, units and status. (see note 1 and 2)<br/><lf>xx.xxxUU<cr><lf>Shhhh<cr><etx></etx></cr></lf></cr></lf></cr> |
|--------------------------------|----------------------------------------------------------------------------------------------------|
|                                | Returns lb-oz weight with units plus scale status.<br><lf>xLB<sp>xx.xOZ<cr><lf>Shhhh<cr><etx></etx></cr></lf></cr></sp></lf>                                    |
|                                | Scale status only if wt < 0, initial zero error, in motion or out of capacity.<br><lf>Shhhh<cr><etx></etx></cr></lf>                                            |
| Name:<br>Command:<br>Response: | Request status<br>S <cr><br/>Returns scale status.<br/><lf>Shhhh<cr><etx></etx></cr></lf></cr>                                                                  |

| Name:<br>Command:<br>Response:                        | Zero the scale<br>Z <cr><br/>Scale is zeroed, returns scale status. (see note 4)<br/><lf>Shhhh<cr><etx></etx></cr></lf></cr>                                                                                                    |
|-------------------------------------------------------|----------------------------------------------------------------------------------------------------|
| <b>Optional Com</b><br>Name:<br>Command:<br>Response: | Request high-resolution weight<br>H <cr><br/>Returns decimal wt in 10x with units plus scale status. (see notes 2<br/>and 3)<br/><lf>xxx.xxxUU<cr><lf>Shhhh<cr><etx><br/>Returns lb-oz wt in10x with units plus scale status.<br/><lf>xLB<sp>xx.xxOZ<cr><lf>Shhhh<cr><etx></etx></cr></lf></cr></sp></lf></etx></cr></lf></cr></lf></cr> |
|                                                       | Scale status only if wt < 0, initial zero error, in motion or out of capacity. <lf>Shhhh<cr><etx></etx></cr></lf>                                                                                                    |
| Name:<br>Command:<br>Response:                        | Change units of measure<br>U <cr><br/>Changes units of measure, returns new units and scale status.<br/><lf>uu<cr><lf>Shhhh<cr><etx></etx></cr></lf></cr></lf></cr>                                                                                                    |
| Name:<br>Command:<br>Response:                        | Request metrology raw counts<br>M <cr><br/>Returns normalized raw counts and scale status.<br/><lf>xxxxxxMM<cr><lf>Shhhh<cr><etx></etx></cr></lf></cr></lf></cr>                                                                                                    |
| Name:<br>Command:<br>Response:                        | unrecognized command<br>all others<br>Unrecognized command<br><lf>?<cr><etx></etx></cr></lf>                                                                                                    |
| NOTES:                                                |                                                                                                    |
| 1)                                                    | Weight field is always six characters (5 for weight, 1 for decimal point), regardless of display size.                                                                                                    |
| 2)<br>3)                                              | Leading zeroes are not suppressed.<br>High resolution weight field is seven characters (6 for weight, 1 for decimal point),<br>regardless of display size                                                                                                    |

regardless of display size.
4) If scale is outside zero range or in motion the 'Z' command is ignored and scale status is returned without zero status flag set, i.e., scale not at zero.

#### Weight Command: W

This command causes the scale to return the displayed weight string in ECR format. The scale will usually return the displayed weight with leading zeroes (ie no leading zero suppression). However, if weight is negative, in motion, over capacity or under capacity, or if a zero error exists, the ECR protocol causes only the scale's status to be returned in response to a weight ('**W**') command.

The returned weight string will include decimal point plus units of measure. The length of the weight field will be equal to the length of the scale's display plus three (one for the decimal point, and two for the units, e.g., "LB"). For pounds-ounce weight, the length of the weight field will be equal to the length of the scale's display plus five (one for the decimal point, two for the "LB" and two for the "OZ"). Units of measure will appear in their ANSI standard abbreviated form ("LB" for pounds, "KG" for kilograms, etc.) in uppercase characters.

#### Zero Command: Z

If zeroing criteria are met, the scale is zeroed. In any case, scale status is returned.

#### **High-Resolution Command: H**

This is the same as the **W** command except that when weight is returned, it is returned with ten times the scale's displayed resolution.

#### **Change Units Command: U**

The effect of this command will be the same as if the *UNITS* key on the scale were pressed, causing the scale to change its units of measure. In response, the scale will return the new units of measure and scale status.

#### Metro Command: M

This command is optional. It will cause the scale to return normalized raw counts used for metrology verification. The count value is the same number displayed in the scale's division test in its diagnostics mode. For example, this number ranges up to 120,000 for the 67xx, 100,000 for the 78xx and 1,000,000 for QDT scales.

#### **Scale Status Command: S**

There will be at least two status bytes. If bit 6 of the second status byte is set then there will be a third byte. Bit 6 of each successive byte will indicate whether or not another status byte follows. The bit will be clear (0) in the last status byte. At this time only the first three bytes are defined. Others may be added in the future. Bit 0 is the least significant bit in the byte while bit 7 is the most significant bit.

| Bit | Status Byte 1                        | Status Byte 2                                  | Status Byte 3                                          | Status Byte 4                         |
|-----|--------------------------------------|------------------------------------------------|--------------------------------------------------------|---------------------------------------|
| 0   | 1 = Scale in motion<br>0 = Stable    | 1 = Under capacity<br>0 = Not under capacity   | 00 = Low range<br>01 = (undefined)<br>10 = (undefined) | 1 = Weight Change<br>0 = No Change    |
| 1   | 1 = Scale at zero<br>0 = Not at zero | 1 = Over capacity<br>0 = Not over capacity     | 11 = High range                                        | 1 = Zero Detected<br>0 = No Zero Seen |
| 2   | 1 = RAM error<br>0 = RAM okay        | 1 = ROM error<br>0 = Calibration okay          | 1 = Net weight<br>0 = Gross weight                     | 1 = Metric<br>0 = English             |
| 3   | 1 = EEPROM error<br>0 = EEPROM okay  | 1 = Faulty calibration<br>0 = Calibration okay | Initial zero error                                     | Unused                                |
| 4   | Always 1                             | Always 1                                       | Always 1                                               | Always 1                              |
| 5   | Always 1                             | Always 1                                       | Always 1                                               | Always 1                              |
| 6   | Always 0                             | 1 = Byte follows<br>0 = Last byte              | 1 = Byte follows<br>0 = Last byte                      | 1 = Byte follows<br>0 = Last byte     |
| 7   | Parity                               | Parity                                         | Parity                                                 | Parity                                |

The status bits are defined as follows:

## 6.1.2 (Reserved)

### 6.1.3 8217 Mettler Toledo

#### 6.1.3.1 Host Communications

The 8217 scale acts as a peripheral device when connected to a host computer. When the host requests weight data by sending an uppercase W, the scale will respond with the weight data or a status byte if the scale is in motion or an invalid state. The host can also request a scale zero operation, in which case the scale will respond with the scale status, so the host can determine if the scale is in zeroing range and/or if the scale is at zero. A scale confidence test can also be initiated by the host to cause the scale to perform RAM, ROM, and NOVRAM tests and put the results in a status byte for later interrogation by the host.

Data is transmitted and received by the scale using an RS232 voltage level interface in the following ASCII format: 7 bit even parity and one stop bit. Data transmission rates are 1200, 2400, 9600, or 19200 baud asynchronous. The host computer must send requests to the scale as specified single uppercase ASCII characters to have it perform various functions. The scale will send a response back to the host computer as a string of ASCII numeric digits or as an ASCII ? followed by a status byte. There must be at least a 200-ms delay between commands to allow for processing data response time at the scale. The following table shows the standard commands and responses between the scale and host. If a confidence test results in an error, the scale will not respond to the **W** or **Z** commands until the error condition is corrected. An error will also cause the scale to halt any weighing operation until cleared.

### 6.1.3.2 Command Descriptions

#### ASCII Commands (\* MUST BE UPPERCASE CHARACTERS ONLY.)

| *ASCII<br>Command<br>From Host   | Scale Response                                                                                                    | Description                                                                                                    |
|----------------------------------|----------------------------------------------------------------------------------------------------|----------------------------------------------------------------------------------------------------|
|                                  |                                                                                                    | Instructs scale to send weight data. (W=Weight Digit 0-9). The scale will respond as follows according to setup and status:                                                                                                    |
| w                                | STX WW.WW <sup>C</sup> <sub>R</sub><br>STX WW.WWW <sup>C</sup> <sub>R</sub><br>STX WW.WWN <sup>C</sup> <sub>R</sub><br>STX WW.WWWN <sup>C</sup> <sub>R</sub><br>STX? <i>status byte</i> <sup>C</sup> <sub>R</sub> | Gross Weight Pounds.<br>Gross Weight KG.<br>Net Weight Pounds. ASCII N added after weight.<br>Net Weight KG. ASCII N added after weight.<br>Status byte is sent if scale is in motion, or is net/gross weight is negative or over<br>capacity. Table "Scale Status Byte Bit Definitions" to determine status byte<br>results. |
| Z                                | STX?status byte <sup>C</sup> <sub>R</sub>                                                                                                    | Zero scale command. On the next A/D reading, zero will be captured if the weight is stable, within capture range, and no tare is taken (gross weight mode.)                                                                                                    |
| T <sup>C</sup> <sub>R</sub>      | STX?status byte <sup>C</sup> <sub>R</sub>                                                                                                    | Tare item on platter command. The scale must be at gross zero before placing the item on the platter. Tare will be taken if weight is stable and non-zero. After 150 millisecond delay, the scale will respond with a status byte. (NOTE: Tare must be enabled in calibration mode or scale will not respond.).               |
| TWWWWW <sup>C</sup> <sub>R</sub> | STX? <i>status byte</i> <sup>C</sup> <sub>R</sub>                                                                                                    | Digital Tare Command. Known tare value can be sent to scale and must be transmitted as five digits. The scale assumes a decimal point of WWW.WW LB, or WW.WWW KG. (Note: Tare must be enabled in calibration mode or scale will not respond.)                                                                                 |
| С                                | STX?status byte <sup>C</sup> <sub>R</sub>                                                                                                    | Clear Tare Command (ignored if weight is not stable.) Scale status byte is sent after 150 ms delay.                                                                                                    |
| А                                | STX <sup>C</sup> <sub>R</sub>                                                                                                    | Initiate Confidence Test Command. sTxcr is sent indicating command was received.                                                                                                    |
| В                                | STX?status byte <sup>C</sup> <sub>R</sub>                                                                                                    | Send Confidence Test Results Command. <b>A</b> must be sent prior to the Send Result command <b>B</b> . Results of the test are contained in a status byte. Use Table 12-c to determine test results. If all tests passed, the ASCII @ character will be returned.                                                            |
| E                                | STXE <sup>C</sup> <sub>R</sub>                                                                                                    | Start Echo Mode Serial Port Test Command. Scale will respond with an E indicating command received. Characters except F will be echoed back to the host.                                                                                                    |
| F                                | STXF                                                                                                    | End Echo Mode Command. The scale will respond with an ASCII <b>F</b> indicating the command was received.                                                                                                    |

#### 6.1.3.3 Status Byte Format

When the scale responds with STX? *status byte*  $^{C}_{R}$ , this indicates a status byte. The status byte contains scale status information, which can include net/gross mode, zero status, etc. The actual status byte sent will be an ASCII character which must be converted to binary to decode the bits. The scale status bit definitions are shown in the following table.

| Bit Number | Bit Description                                      |  |  |  |
|------------|------------------------------------------------------|--|--|--|
| 7          | 7 Parity Bit (even).                                 |  |  |  |
| 6          | 1 = Normal.<br>0 = Bad Command from host.            |  |  |  |
| 5          | 1 = Net Weight,<br>0 = Gross Weight                  |  |  |  |
| 4          | 1 = Center of zero.<br>0 = Not at center of zero.    |  |  |  |
| 3          | 1 = Outside zero capture range.<br>0 = Within range. |  |  |  |
| 2          | 1 = Under zero.<br>0 = Within weighing range.        |  |  |  |
| 1          | 1 = Over capacity.<br>0 = Within weighing range.     |  |  |  |
| 0          | 1 = Scale in motion.<br>0 = Stable weight data.      |  |  |  |

Scale Status Byte Bit Definitions

#### 6.1.3.4 Confidence Test Status Byte Format

When the scale responds with STX? *status byte*  $^{c}_{R}$ , after requesting a confidence test (B), a confidence test status byte will be sent. The status byte contains scale status information, which can include net/gross mode, zero status, etc. The actual status byte sent will be an ASCII character which must be converted to binary to decode the bits. The confidence test status bits are shown in the following table. Bit 6 is set to 1 after a confidence test is performed and reset to 0 after the host reads the confidence test status byte. The Confidence Test Byte bit definitions are shown below.

Note: The ASCII @ (decimal 64) indicates all tests were passed. Repeated reads of the confidence byte for all test passed without initiating a new confidence test will result in an ASCII NULL (hex 00).

| Bit Number | Bit Description                                                  |  |  |  |
|------------|------------------------------------------------------------------|--|--|--|
| 7          | Parity Bit (even).                                               |  |  |  |
| 6          | 1 = New status data available.<br>0 = Host has read data.        |  |  |  |
| 5          | Bit is always a 0.                                               |  |  |  |
| 4          | 1 = ROM test failed.<br>0 = ROM test passed.                     |  |  |  |
| 3          | 1 = Processor RAM test failed.<br>0 = Processor RAM test passed. |  |  |  |
| 2          | 1 = Ram Test Passed.<br>0 = Ram Test Failed.                     |  |  |  |
| 1          | 1 = NOVROM test failed.<br>0 = NOVROM test passed.               |  |  |  |
| 0          | Always 0.                                                        |  |  |  |

#### Scale Confidence Test Byte Bit Definitions

#### 6.1.3.5 Tare

Tare can be taken on an item two ways: Automatic or digital.

#### **REMOTE TARE**

The unknown weight of an object can be tared-off automatically by placing the object on the scale platter, then with the display in a stable non-motion and positive weight condition, sending an uppercase ASCII *T* character followed by  $^{C}_{R}$  from the host will automatically subtract the weight. The tare function must be enabled. Chain tare is not permitted. A display triangle, located under the least significant weight digit on the scale display will illuminate to indicate net weight is displayed. Negative weight will cause dashes to be displayed and status byte will be sent to the host instead of weight data.

#### DIGITAL TARE

Keyboard tare is set in the scale when an uppercase ASCII T character, followed by five ASCII digits and a CR is sent by the host. The scale weight display must be positive and stable. The tare value input is limited to the scale capacity. In metric mode, the tare value must always end in 0 or 5.

#### CLEARING TARE

If auto tare clear is enabled, tare is automatically cleared whenever the scale returns to gross zero after having indicated a stable net weight at least one increment above net zero. If auto tare clear is disabled, tare can be cleared by sending an uppercase ASCII C from the host.

### 6.1.4 8213 Mettler Toledo

#### 6.1.4.1 Host Communications

The 8217 scale acts as a peripheral device when connected to a host computer. When the host requests weight data by sending an uppercase W, the scale will respond with the weight data or a status byte if the scale is in motion or an invalid state. The host can also request a scale zero operation, in which case the scale will respond with the scale status, so the host can determine if the scale is in zeroing range and/or if the scale is at zero. A scale confidence test can also be initiated by the host to cause the scale to perform RAM, ROM, and NOVRAM tests and put the results in a status byte for later interrogation by the host.

Data is transmitted and received by the scale using an RS232 voltage level interface in the following ASCII format: 7 bit even parity and one stop bit. Data transmission rates are 1200, 2400, 9600, or 19200 baud asynchronous. The host computer must send requests to the scale as specified single uppercase ASCII characters to have it perform various functions. The scale will send a response back to the host computer as a string of ASCII numeric digits or as an ASCII ? followed by a status byte. There must be at least a 200-ms delay between commands to allow for processing data response time at the scale. The following table shows the standard commands and responses between the scale and host. If a confidence test results in an error, the scale will not respond to the **W** or **Z** commands until the error condition is corrected. An error will also cause the scale to halt any weighing operation until cleared.

### 6.1.4.2 Command Descriptions

#### \*ASCII Scale Response Description Command From Host Instructs scale to send weight data. (W=Weight Digit 0-9). The scale will respond as follows according to setup and status: STX 0WW.WW <sup>C</sup> Gross Weight Pounds. STX WW.WWW<sup>C</sup> W Gross Weight KG. STX OWW.WWN <sup>C</sup><sub>R</sub> Net Weight Pounds. ASCII N added after weight. STX 00000.0000 °R Net Weight KG. ASCII N added after weight. STX? status byte C<sub>R</sub> Status byte is sent if scale is in motion, or is net/gross weight is negative or over capacity. Table "Scale Status Byte Bit Definitions" to determine status byte results. Zero scale command. On the next A/D reading, zero will be captured if the weight STX? status byte C<sub>R</sub> Ζ is stable, within capture range, and no tare is taken (gross weight mode.) Tare item on platter command. The scale must be at gross zero before placing T<sup>C</sup><sub>R</sub> STX? status byte C<sub>R</sub> the item on the platter. Tare will be taken if weight is stable and non-zero. After 150 millisecond delay, the scale will respond with a status byte. (NOTE: Tare must be enabled in calibration mode or scale will not respond.). Digital Tare Command. Known tare value can be sent to scale and must be TWWWWW<sup>C</sup><sub>R</sub> STX? status byte C<sub>R</sub> transmitted as five digits. The scale assumes a decimal point of WWW.WW LB, or WW.WWW KG. (Note: Tare must be enabled in calibration mode or scale will not respond.) С Clear Tare Command (ignored if weight is not stable.) Scale status byte is sent STX?status byte<sup>C</sup><sub>R</sub> after 150 ms delay. Initiate Confidence Test Command. sTxcr is sent indicating command was STX<sup>C</sup><sub>R</sub> Α received. Send Confidence Test Results Command. A must be sent prior to the Send Result command **B**. Results of the test are contained in a status byte. Use Table "Scale Confidence Test Byte Bit Definitions" to determine test results. If all tests STX? status byte C<sub>R</sub> в passed, the ASCII @ character will be returned. If a confidence test results in an error, the scale will not respond to the "W", "H", or "Z" command until the error condition is cleared. A confidence test error will also cause the scale weighing operation to halt until the error condition is cleared. Start Echo Mode Serial Port Test Command. Scale will respond with an E Е STXE<sup>C</sup><sub>R</sub> indicating command received. Characters except F will be echoed back to the host. F End Echo Mode Command. The scale will respond with an ASCII F indicating the STXF command was received.

#### ASCII Commands (\* MUST <u>BE UPPERCASE CHARACTERS ONLY.)</u>

### 6.1.4.3 Status Byte Format

When the scale responds with STX? *status byte*  $^{C}_{R}$ , this indicates a status byte. The status byte contains scale status information, which can include net/gross mode, zero status, etc. The actual status byte sent will be an ASCII character which must be converted to binary to decode the bits. The scale status bit definitions are shown in the following table.

| Bit Number | Bit Description                                      |  |  |
|------------|------------------------------------------------------|--|--|
| 7          | 7 Parity Bit (even).                                 |  |  |
| 6          | Always 1                                             |  |  |
| 5          | 1 = Net Weight,<br>0 = Gross Weight                  |  |  |
| 4          | 1 = Center of zero.<br>0 = Not at center of zero.    |  |  |
| 3          | 1 = Outside zero capture range.<br>0 = Within range. |  |  |
| 2          | 1 = Under zero.<br>0 = Within weighing range.        |  |  |
| 1          | 1 = Over capacity.<br>0 = Within weighing range.     |  |  |
| 0          | 1 = Scale in motion.<br>0 = Stable weight data.      |  |  |

Scale Status Byte Bit Definitions

#### 6.1.4.4 Confidence Test Status Byte Format

When the scale responds with STX? *status byte*  $^{c}_{R}$ , after requesting a confidence test (B), a confidence test status byte will be sent. The status byte contains scale status information, which can include net/gross mode, zero status, etc. The actual status byte sent will be an ASCII character which must be converted to binary to decode the bits. The confidence test status bits are shown in the following table. Bit 6 is set to 1 after a confidence test is performed and reset to 0 after the host reads the confidence test status byte. The Confidence Test Byte bit definitions are shown below.

Note: The ASCII @ (decimal 64) indicates all tests were passed. Repeated reads of the confidence byte for all test passed without initiating a new confidence test will result in an ASCII NULL (hex 00).

| Bit Number | Bit Description                                                  |  |  |
|------------|------------------------------------------------------------------|--|--|
| 7          | Parity Bit (even).                                               |  |  |
| 6          | 1 = New status data available.<br>0 = Host has read data.        |  |  |
| 5          | Bit is always a 0.                                               |  |  |
| 4          | 1 = ROM test failed.<br>0 = ROM test passed.                     |  |  |
| 3          | 1 = Processor RAM test failed.<br>0 = Processor RAM test passed. |  |  |
| 2          | 1 = Ram Test Passed.<br>0 = Ram Test Failed.                     |  |  |
| 1          | 1 = NOVROM test failed.<br>0 = NOVROM test passed.               |  |  |
| 0          | Always 0.                                                        |  |  |

#### Scale Confidence Test Byte Bit Definitions

### 6.1.5 EPOS 1

#### 6.1.5.1 Data Format

2400 Baud (select 2400, 4800 or 9600) 7 data bits (select 7 or 8) Even parity (select Even, None or Odd parity) 1 stop bit (select 1 or 2 stop bit)

#### 6.1.5.2 Command Descriptions

| Command                           | COMMENTS                                                                                                    |  |  |  |
|-----------------------------------|----------------------------------------------------------------------------------------------------|--|--|--|
| ENQ (05h)                         | Starts the communication sequence                                                                                                    |  |  |  |
| ACK (06h)                         | Data Available                                                                                                    |  |  |  |
| CAN (18h)                         | Repeat weighing                                                                                                    |  |  |  |
| NAK (15h)                         | No acknowledgement                                                                                                    |  |  |  |
| NUL (00h)                         | No data available                                                                                                    |  |  |  |
| DC1 (11h)                         | Data Request                                                                                                    |  |  |  |
| STX (02h)                         | Start of text                                                                                                    |  |  |  |
| ID                                | Information byte, broken down into the following bits:<br>Bit       Capacity         2       1       0         0       0       1       15kg x 0.005kg         0       1       0       30lb x 0.01lb         0       1       1       6kg x 0.002kg         Bit 3 - Logic 1         Bit 4 - Logic 1 means under/over range         Bit 5 - Logic 1       Bit 6 - Logic 1 |  |  |  |
| Weight                            | 5 bytes with MSD first                                                                                                    |  |  |  |
| BCC                               | Block Check Character calculated as the even column parity (Longitudinal Redundancy Check) of all characters except the STX and ETX.                                                                                                    |  |  |  |
| ETX (03h)                         | End of text                                                                                                    |  |  |  |
| STX Z NUL NUL NUL NUL NUL ETX BCC | Command String to Zero the scale from the EPOS, note that the BCC in this case will be "Z"                                                                                                    |  |  |  |
| STX N NUL NUL NUL NUL UL ETX BCC  | Command String to Tare the scale from the EPOS, note that the BCC in this case will be "N"                                                                                                    |  |  |  |
| CR (0dh)                          | Data received and compared correctly                                                                                                    |  |  |  |

#### 6.1.5.3 Command Flow

| ECR                       | Scale                     | COMMENTS                                                                                                    |  |  |
|---------------------------|---------------------------|----------------------------------------------------------------------------------------------------|--|--|
| ENQ (05h)                 |                           |                                                                                                    |  |  |
|                           | ACK (06h)                 | Data Available.<br>Errors could be:<br>CAN - repeat weighing<br>NAK - no acknowledgement<br>NUL - no data available |  |  |
| DC1 (11h)                 |                           | Data Request<br>Errors could be:<br>NAK – no acknowledgement                                                        |  |  |
|                           | STX ID W5W4W3W2W1 BCC ETX | Transmitted Data                                                                                                    |  |  |
| STX ID W5W4W3W2W1 BCC ETX |                           | Confirm Data<br>Errors could be:<br>ACK – Data not confirmed                                                        |  |  |
|                           | CR (0dh)                  | Data confirmed                                                                                                    |  |  |

Note: Spaces depicted in the description above are only used for ease of reading. No space characters are used unless the BCC result yields the space character.

### 6.1.6 EPOS 2

#### 6.1.6.1 Data Format

2400 Baud (select 2400, 4800 or 9600) 7 data bits (select 7 or 8) Even parity (select Even, None or Odd parity) 1 stop bit (select 1 or 2 stop bit)

#### 6.1.6.2 Handshaking

For PC DB25 serial port connector: Jumper 4 to 5, and 6, 8, & 20 together. For PC DB9 serial port connector: Jumper 4 to 6 and 7 to 8.

| Command                           | COMMENTS                                                                                                    |  |  |  |  |
|-----------------------------------|----------------------------------------------------------------------------------------------------|--|--|--|--|
| ENQ (05h)                         | Starts the communication sequence                                                                                                    |  |  |  |  |
| ACK (06h)                         | Data Available                                                                                                    |  |  |  |  |
| NAK (15h)                         | No acknowledgement                                                                                                    |  |  |  |  |
| NUL (00h)                         | No data available                                                                                                    |  |  |  |  |
| DC1 (11h)                         | Data Request                                                                                                    |  |  |  |  |
| STX (02h)                         | Start of text                                                                                                    |  |  |  |  |
| ID                                | Information byte, broken down into the following bits:<br>Bit       Capacity         2       1       0         0       0       1       15kg x 0.005kg         0       1       0       30lb x 0.01lb         0       1       1       6kg x 0.002kg         Bit 3 - Logic 1         Bit 4 - Logic 1 means under/over range         Bit 5 - Logic 1       Bit 6 - Logic 1 |  |  |  |  |
| Weight                            | 5 bytes with MSD first                                                                                                    |  |  |  |  |
| BCC                               | Block Check Character calculated as the even column parity (Longitudinal Redundancy Check) of all characters except the STX and ETX.                                                                                                    |  |  |  |  |
| ETX (03h)                         | End of text                                                                                                    |  |  |  |  |
| STX Z NUL NUL NUL NUL NUL ETX BCC | Command String to Zero the scale from the EPOS, note that the BCC in this case will be "Z"                                                                                                    |  |  |  |  |
| STX N NUL NUL NUL NUL ETX BCC     | Command String to Tare the scale from the EPOS, note that the BCC in this case will be "N"                                                                                                    |  |  |  |  |

#### 6.1.6.3 Command Descriptions

### 6.1.6.4 Command Flow

| ECR       | Scale                     | COMMENTS                                                                                                    |  |  |
|-----------|---------------------------|----------------------------------------------------------------------------------------------------|--|--|
| ENQ (05h) |                           |                                                                                                    |  |  |
|           | ACK (06h)                 | Data Available.<br>Errors could be:<br>CAN - repeat weighing<br>NAK - no acknowledgement<br>NUL - no data available |  |  |
| DC1 (11h) |                           | Data Request<br>Errors could be:<br>NAK – no acknowledgement                                                        |  |  |
|           | STX ID W5W4W3W2W1 BCC ETX | Transmitted Data                                                                                                    |  |  |

Note: Spaces depicted in the description above are only used for ease of reading. No space characters are used unless the BCC result yields the space character.

## 6.1.7 (Reserved)

### 6.1.8 Dialog 06

With free programmable POS-Systems it is for a third party on principle possible, to manipulate parts of the software, which are obligate to verification.

For this reason certifying agencies expects appropriate protection against such inadmissible manipulations of third parties.

A protection against manipulations presents the Checkout-Dialogue 06 in conjunction with precautions taken at the POS-Software.

#### 6.1.8.1 POS-Software

The parts of the POS-Software, which are obligated to verify, have to be protected with checksums (here called value CS), created by an appropriate method (for instance CRC16). These checksums CS have also to be protected with checksums (here called value KW), created by the CRC16-method in use with a polynomial P, which is known only by the manufacturers of the scale and the POS-system. CS and KW both have a length of 16 bit. <u>Remark:</u> KW represents the <u>rest</u> of the polynomial-division CS / P.

#### 6.1.8.2 Checkout-Dialogue 06

The checkout-dialogue 06 presents for the scale the possibility, to request 1-5 pairs of values CS/KW in cyclic intervals from the POS-system and check their validity. In case of invalidity, no weight-results will be given from the scale to the POS-system, i.e. dealing with the scale is not possible. With the request for the checksums, the scale sends a random number, which has to be used from the POS-system for encoding the checksums. This shall prevent a third party from monitoring valid checksums with simple measures. The random number is an 8-bit-number, the higher nibble (here called Z1) is used for encoding the CS-values, and the lower nibble (here called Z2) is used for encoding the KW-values. The encoding of the CS-values has to be made by rotating them to the left for Z1 bits, the encoding of the KW-values by rotating them to the right for Z2 bits.

For checking the conformity of the used protocol version in POS-system and scale, the Checkout-Dialogue 06 presents for the POS-system the possibility to order the scale to display the version number of the protocol. If the POS-system also displays the version number, the conformity can be checked.

### 6.1.8.3 Command Descriptions

| Records f   | for Communications from a POS system to the Scale                                                                           |
|-------------|----------------------------------------------------------------------------------------------------|
| Record 01:  | Transmitting of unit price                                                                                                  |
| EOT         | STX 01 ESC D5 D4 D3 D2 D1 D0 ESC ETX                                                                                        |
|             | Record No. Unit price 5/6 digits                                                                                            |
| Record 03:  | Transmitting of unit price and tare value                                                                                   |
| EOT         | STX 03 ESC D5 D4 D3 D2 D1 D0 ESC T3 T2 T1 T0 ETX                                                                            |
|             | Record No. Unit price 5/6 digits Tare value 4 digits                                                                        |
| Record 04:  | Transmitting of unit price and text (TLU)                                                                                   |
| EOT         | STX 04 ESC D5 D4 D3 D2 D1 D0 ESC AA ETX                                                                                     |
|             | \_/     \/       Record No.     Unit price 5/6 digits   Text 13 chars                                                       |
| Record 05:  | Transmitting of unit price, tare value and text (TLU)                                                                       |
| EOT         | STX 05 ESC D5 D4 D3 D2 D1 D0 ESC T3 T2 T1 T0 ESC AA ETX                                                                     |
|             | \_/       \/       \/       \/         Record No.       Unit price 5/6 digits       Tare value 4 digits       Text 13 chars |
| Record 08:  | Status request after receiving <nak></nak>                                                                                  |
| EOT         | STX 08 ETX                                                                                                    |
|             | \_/<br>Record No.                                                                                                    |
| Record 10:  | Transmitting of checksums                                                                                                   |
| EOT         | STX 10 ESC CS1 KW1 CS2 KW2 CSn KWn ETX                                                                                      |
|             | \_/ \/ \/ \/<br>recordpair 1pair 2pair n                                                                                    |
| С           | No. CS/KW<br>becksums must be transmitted as bexadecimal ASCII-chars.                                                       |
| Ň           | Max. of "n" is 5 example: CS1 = 74AEH> 37H, 34H, 41H, 45H ('7','4','A','E')                                                 |
| Record 20:  | Version number on / off                                                                                                    |
| EOT         | STX 20 ESC D0 ETX                                                                                                    |
|             | record $30H = off$                                                                                                    |
| Record 80:  | Display of piece article (weight display inactive)                                                                          |
| EOT         | STX 80 ESC AA ESC P5 P4 P3 P2 P1 P0 ESC B5 B4 B3 B2 B1 B0 V ETX                                                             |
|             | \/     \/     \/     \/     \/       record     text     price display_6 digits     amount display_6 digits     \           |
|             | No.     21 chars     (digits or spaces)     (Comma will be inserted)                                                        |
|             | displaying of a piece article will be ended with                                                                            |
| Record 81:  | Deletion of piece article (weight display active)                                                                           |
| EOT         | STX 81 ETX                                                                                                    |
|             | C/<br>Record No.                                                                                                    |
| Request for | r weight                                                                                                    |
| EOT         | ENQ scale answers with record 02                                                                                            |
| Resetting o | f scale interface                                                                                                    |
| EOT         |                                                                                                    |

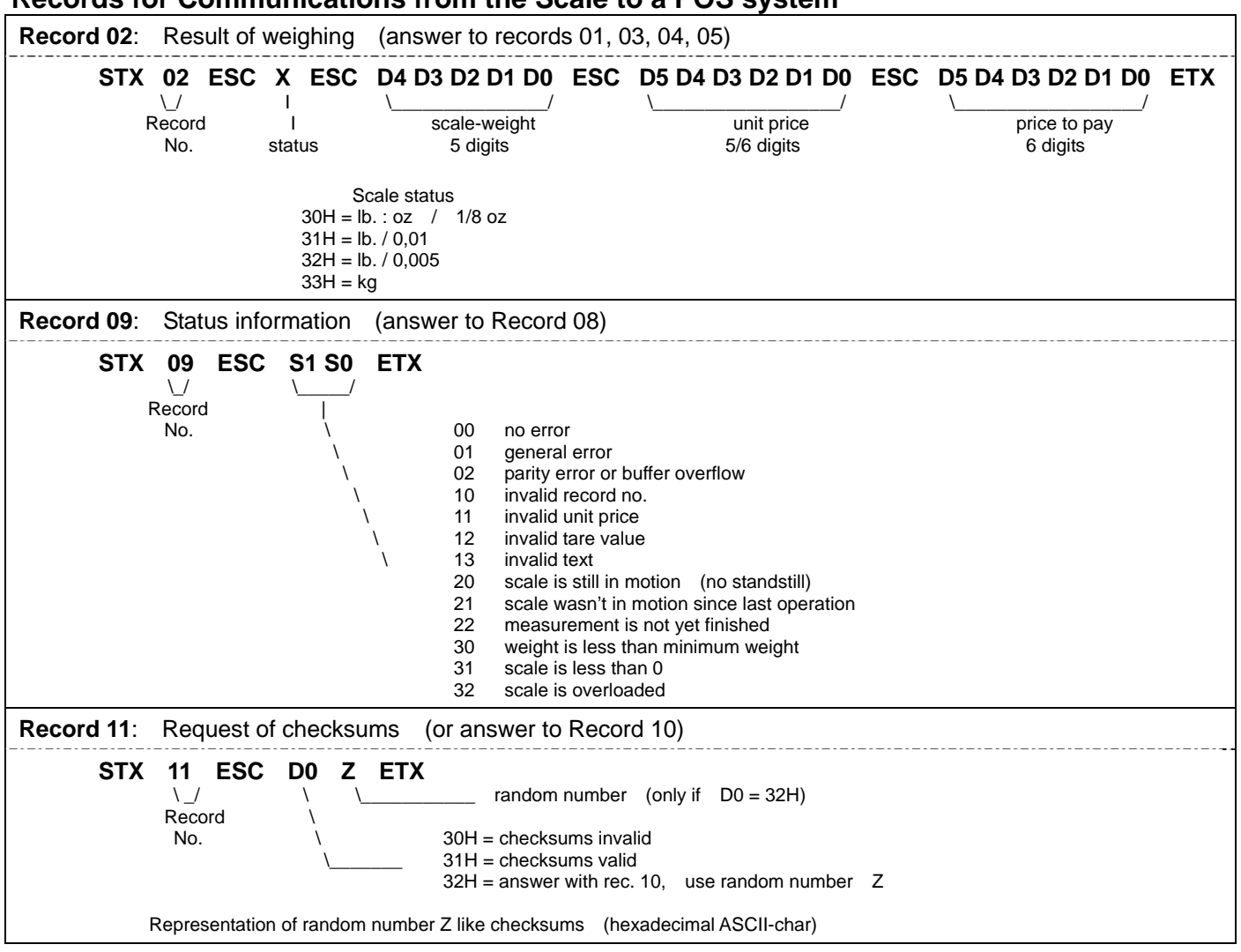

#### Records for Communications from the Scale to a POS system

#### 6.1.8.4 Description of the Dialog

A dialogue will always be initiated by the POS-system.

#### Description of weighing operation

The POS-system transmits one of the Records 01, 03, 04 or 05.

The scale answers (if no errors) with **ACK** and displays the transmitted data. The POS-system now can request the weighing result from the scale by transmitting **EOT ENQ**. If the result is known the scale answers with **Record 02**.

If there is an error, the scale answers with **NAK**. The cause of the error can be explained by the POS-system sending **Record 08** and receiving **Record 09**. If the status is 20 or 22, the weighing results can be requested again by retransmitting **EOT ENQ**. In the case of other errors, the operation has to be started at the beginning (records 01, 03, 04 or 05).

#### Description of weighing operation with request of checksums

At certain times, the scale will request from the POS-system the calculation and transmitting of checksums. This will happen in the course of a weighing operation after receiving of one of the records 01, 03, 04 or 05, and happens if one of the following events occurs:

- the scale was just powered on
- there was an error detected before
- 50 weighing operations have taken place
- the version number was displayed by the scale (record 20)

#### Order of events:

- The POS-system transmits one of the Records 01, 03, 04 or 05.
- The scale answers with Record 11.
- Example: STX 11 ESC 247 ETX (transmit record 10, use random number 47H)
- The POS-system now calculates the checksums, encodes and transmits them by **record 10** to the scale.
- The scale responds Record 10 first with ACK.
- The POS-system continues as with a normal weighing operation by transmitting **EOT ENQ**.
- Only now the scale responds the validity of the checksums by Record 11.
- If the checksums were valid, the scale transmits STX 11 ESC 1 ETX otherwise STX 11 ESC 0 ETX.
- Regardless whether the response was positive or negative, the POS-system has to repeat the original weighing operation.

#### Status information

The POS-system is able to get status information from the scale by record 08.

#### Version number on/off

The POS-system can display the version number of the software in the scale. If the scale receives record 20 EOT STX 20 ESC **1** ETX, it will display the version number until it receives EOT STX 20 **0** ETX. All other records will be ignored in between!

Please note that all dialogues must be initiated by the POS-system with **EOT**, <u>and</u> also every response of the scale has to be answered by the POS-system with **EOT** !

#### 6.1.8.5 Flow Chart

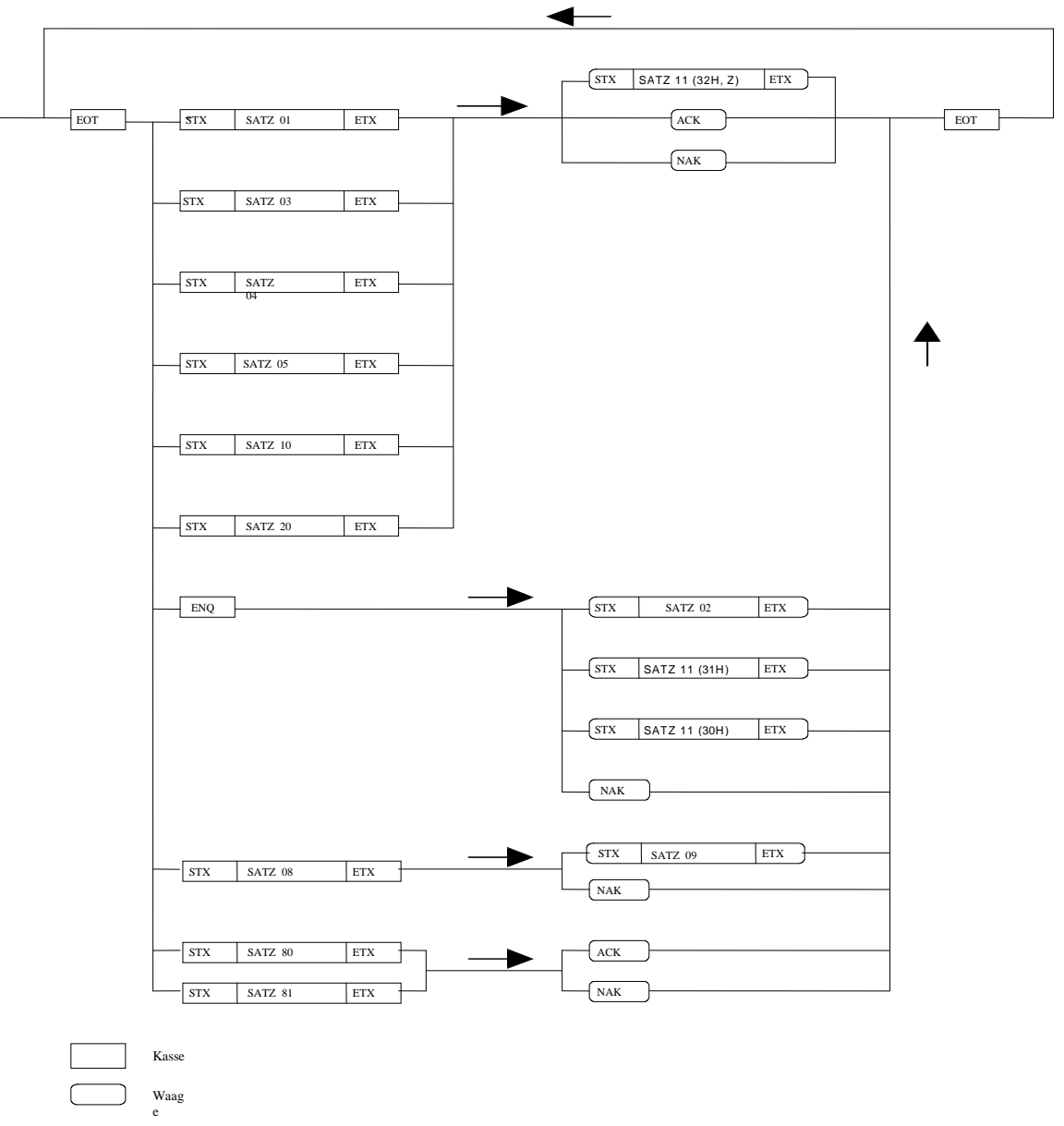

#### 6.1.8.6 Data Format

Baud rate: 9600 Baud Type of transmission: asynchronous Data format: 7 Bit + Parity Parity: odd Stop bit: 1 Bit

### 6.1.9 Dialog 04 / 02

Note: To use Dialog 04, select this protocol but set the baud rate to 4800, for Dialog 02 the baud rate is set to 2400

#### 6.1.9.1 Data Format

Baud rate: 2400 Baud Type of transmission: asynchronous Data format: 7 Bit + Parity Parity: odd Stop bits: 1 Bit Connection Scale POS TXD 3 2 BX

| FU3   |
|-------|
| 2 RXD |
| 3 TXD |
| 5 GND |
|       |

#### 6.1.9.2 Flow Chart

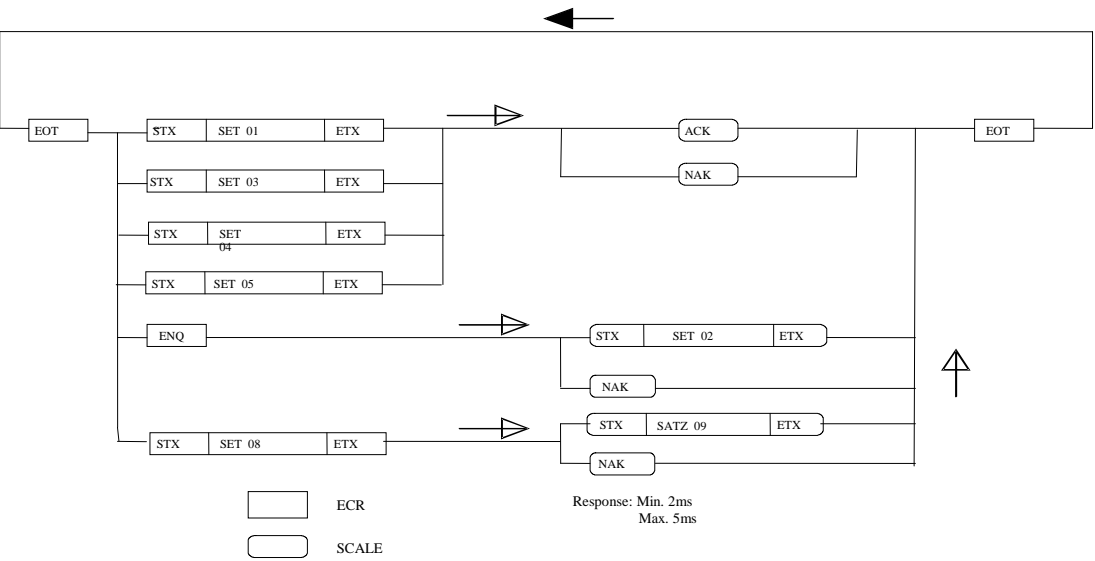

Note: The scale replies to ENQ with NAK when there is no load on the platter, the scale is in motion, under zero, or overcapacity. NAK is sent in response to the setting strings if there is invalid data in the setting.

### 6.1.9.3 Command Descriptions

### POS System Communications to a Scale

| Setting nur | nber ( | 1 - Basic P                                   | rice       |                                              |     |                                             |     |                              |     |
|-------------|--------|-----------------------------------------------|------------|----------------------------------------------|-----|---------------------------------------------|-----|------------------------------|-----|
| EOT         | STX    | <b>30h 31h</b><br>\/<br>Setting numbe<br>(01) | ESC<br>er  | D5 D4 D3 D2 D1 D0<br>Basic Price<br>6 digits | ESC | ETX                                         |     |                              |     |
| Setting nur | nber ( | 3: Basic I                                    | Price, T   | are Value                                    |     |                                             |     |                              |     |
| EOT         | STX    | 03h 33h<br>\/<br>Setting numbe<br>(03)        | ESC<br>er  | D5 D4 D3 D2 D1 D0<br>basic price<br>6 digits | ESC | <b>T3 T2 T1 T0</b><br>tare value<br>4 digit | ЕТХ |                              |     |
| Setting nur | nber ( | 4: Basic I                                    | Price, T   | ext                                          |     |                                             |     |                              |     |
| EOT         | STX    | <b>30h 34h</b><br>\/<br>Setting numbe<br>(04) | ESC<br>er  | D5 D4 D3 D2 D1 D0<br>Basic price<br>6 digits | ESC | AA                                          | ΕΤΧ |                              |     |
| Setting nur | nber ( | 5: Basic I                                    | Price, T   | are value, Text                              |     |                                             |     |                              |     |
| EOT         | STX    | <b>30h 35h</b><br>\/<br>setting numbe<br>(05) | <b>ESC</b> | D5 D4 D3 D2 D1 D0<br>Basic price<br>6 digits | ESC | <b>T3 T2 T1 T0</b><br>tare value 4 digits   | ESC | AA<br>\/<br>text<br>13 chars | ETX |
| Setting nur | nber ( | 8: Status                                     | informa    | ation Request                                |     |                                             |     |                              |     |
| EOT         | STX    | <b>30h 38</b><br>\_/<br>Setting numbe<br>(08) | Sh ET      | x                                            |     |                                             |     |                              |     |
| Scale data  | readir | g                                             |            |                                              |     |                                             |     |                              |     |
| EOT         | ENQ    |                                               |            |                                              |     |                                             |     |                              |     |

### Scale Communications to a POS System

| Setting number 02: Weight, Price, and Total Price |                                        |                                                                                                    |                                                                                                    |                                                                                                    |                                                                                                    |     |                                               |     |
|---------------------------------------------------|----------------------------------------|----------------------------------------------------------------------------------------------------|----------------------------------------------------------------------------------------------------|----------------------------------------------------------------------------------------------------|----------------------------------------------------------------------------------------------------|-----|-----------------------------------------------|-----|
| STX 30h<br>                                       | 32h ESC )<br>_/<br>no.<br>             | <b>K ESC I</b><br>I<br>I<br>tatus<br>I = Ib<br>I = Ib. / 0,01<br>I = Ib. / 0,005<br>I = kg                              | D4 D3 D2 D1 D0<br>Scale - weight<br>5 digits                                                                                                    | ESC                                                                                                   | D5 D4 D3 D2 D1 D0                                                                                     | ESC | D5 D4 D3 D2 D1 D0<br>Price to pay<br>6 digits | ETX |
| Setting number                                    | r 09: Status                           | informati                                                                                                    | on                                                                                                    |                                                                                                    |                                                                                                    |     |                                               |     |
| STX 30I                                           | n <b>39h ESC</b><br>/<br>ng no.<br>09) | <b>S1 S0</b><br>Status<br>I<br>Status: AS<br>00<br>01<br>02<br>10<br>11<br>12<br>13<br>20<br>21<br>22<br>30<br>31<br>32 | ETX<br>SCII code 2 bytes<br>there is no error<br>general errors in<br>parity error or mo<br>invalid setting no<br>invalid basic price<br>invalid tare value<br>invalid tare value<br>invalid text receiv<br>scale is still in mo<br>scale wasn't in m<br>there is still no pr<br>weight is less that<br>scale is less that<br>scale is overload | the sca<br>ore syml<br>e<br>receive<br>ved<br>otion (<br>otion si<br>rice calc<br>in minin<br>0<br>ed | le<br>bols that are permitted<br>ed<br>no standstill)<br>nce last operation<br>sulation<br>hum weight |     |                                               |     |

### 6.1.10 (Reserved)

### 6.1.11 ICL

#### 6.1.11.1 Data Format

9600 Baud (select 2400, 4800 or 9600) 7 data bits (select 7 or 8) Even parity (select Even, None or Odd parity) 1 stop bit (select 1 or 2 stop bit)

#### 6.1.11.2 Handshaking

For PC DB25 serial port connector: Jumper 4 to 5, and 6, 8, & 20 together. For PC DB9 serial port connector: Jumper 4 to 6 and 7 to 8.

#### 6.1.11.3 Command Descriptions

| Command   | COMMENTS                                                                                                    |  |  |  |
|-----------|----------------------------------------------------------------------------------------------------|--|--|--|
| ENQ (05h) | Starts the communication sequence                                                                                                    |  |  |  |
| ACK (06h) | Data Available                                                                                                    |  |  |  |
| CAN (18h) | Repeat weighing                                                                                                    |  |  |  |
| NAK (15h) | No acknowledgement                                                                                                    |  |  |  |
| NUL (00h) | No data available                                                                                                    |  |  |  |
| DC1 (11h) | Data Request                                                                                                    |  |  |  |
| STX (02h) | Start of text                                                                                                    |  |  |  |
| ID        | Information byte, broken down into the following bits:<br>Bit       Capacity         2       1       0         0       0       1       15kg x 0.005kg         0       1       0       30lb x 0.01lb         0       1       1       6kg x 0.002kg         Bit 3 - Logic 1         Bit 4 - Logic 1 means under/over range         Bit 5 - Logic 1       Bit 6 - Logic 1 indicates non-AVR capacities |  |  |  |
| Weight    | 5 bytes with MSD first. If the scale registers underweight or overweight a data string with data of zero (00) will be transmitted with bit 4 (X) of the ID byte set to 1. In cases where MSD or LSD are not required a `NUL' character will be transmitted in the unused position.                                                                                                    |  |  |  |
| BCC       | Block Check Character calculated as the even column parity (Longitudinal Redundancy Check) of all characters except the STX and ETX.                                                                                                    |  |  |  |
| ETX (03h) | End of text                                                                                                    |  |  |  |
| CR (0dh)  | Data received and compared correctly                                                                                                    |  |  |  |

#### 6.1.11.4 Command Flow

| ECR                       | Scale                     | COMMENTS                                                                                                    |  |
|---------------------------|---------------------------|----------------------------------------------------------------------------------------------------|--|
| ENQ (05h)                 |                           |                                                                                                    |  |
|                           | ACK (06h)                 | Data Available.<br>Errors could be:<br>CAN - repeat weighing<br>NAK - no acknowledgement<br>NUL - no data available |  |
| DC1 (11h)                 |                           | Data Request<br>Errors could be:<br>NAK – no acknowledgement                                                        |  |
|                           | STX ID W5W4W3W2W1 BCC ETX | Transmitted Data                                                                                                    |  |
| STX ID W5W4W3W2W1 BCC ETX |                           | Confirm Data<br>Errors could be:<br>ACK – Data not confirmed<br>NAK – receive error or scale<br>error detected.     |  |
|                           | CR (0dh)                  | Data confirmed, CAN response to<br>ENQ is activated until current<br>transaction is cleared.                        |  |

*Note:* The POS can request and receive additional weight data from the scale before returning the verification weight but the verification weight must equal the last weight sent by the scale.

*Note:* Spaces depicted in the description above are only used for ease of reading. No space characters are used unless the BCC result yields the space character.

### 16.1.12 Shekel (WO)

| 16.1.12.1 Command FI |
|----------------------|
|----------------------|

| ECR                  | Scale                              | Comment                                                                                                    |
|----------------------|------------------------------------|----------------------------------------------------------------------------------------------------|
| S <cr><lf></lf></cr> |                                    |                                                                                                    |
|                      | S_XXXXXXXXXX_g_ <cr><lf></lf></cr> | Scale sends valid (>= 0, no overload) and stable weight                                                         |
|                      | SI_ <cr><lf></lf></cr>             | Sent if no valid and stable<br>weight available for 2 sec.<br>after S-command has been<br>received from the ECR |

 Remarks:
 <CR>
 Carriage return (0Dh)

 <LF>
 Line feed (0Ah)

 XXXXXXXXX
 10 digits weight, leading zeroes

 \_
 Space character (20h)

#### 6.1.13.1 Data Format

2400 Baud 7 data bits Odd parity 2 stop bit

| Weight request: | <stx>W<e< th=""><th>Etx&gt; (W Upper case, AscII 57H)</th></e<></stx> | Etx> (W Upper case, AscII 57H) |  |
|-----------------|-----------------------------------------------------------------------|--------------------------------|--|
| Response:       | <stx>wbbbbbbbbbg0000000000C<etx></etx></stx>                          |                                |  |
| Receipt:        | <ack></ack>                                                           | Legible response               |  |
|                 | <nak></nak>                                                           | Repeat transfer                |  |

#### Character footnote

| Character   | Definition                                                      |
|-------------|-----------------------------------------------------------------|
| <stx></stx> | 02H                                                             |
| bbbbbbb     | Weight (7 characters including decimal point)                   |
| kg          | Unit ( 2 characters)                                            |
| 00000000000 | Status characters                                               |
| С           | Check sum (XOR of all charcters except Stx, Etx, and check sum) |
| <etx></etx> | 03H                                                             |
| <ack></ack> | 06H                                                             |
| <nak></nak> | 15H                                                             |

#### Status character

| 1 = unstable       | 7 = Promerror |
|--------------------|---------------|
| 2 = Unloaded       | 8 = Cal error |
| 3 = Less than zero | 9 = Spare     |
| 4 = Tared          | 10 = Spare    |
| 5 = Negative       | 11 = Spare    |
| 6 = Overload       | 12 = Spare    |

A status character is set if the position does not contain 30 H (AscII 0). Response time maximum 300 ms.

## 6.1.14 IP3 (PC)

### 6.1.14.1 Data Format

9600 Baud (typical); 7 data bits (typical); Even parity (typical); 1 stop bit (typical)

| ECR                                                                                               | Time out    | Scale                                                                                                    | COMMENTS                                                                                                    |
|---------------------------------------------------------------------------------------------------|-------------|----------------------------------------------------------------------------------------------------|----------------------------------------------------------------------------------------------------|
| STX (02h)                                                                                         |             |                                                                                                    |                                                                                                    |
|                                                                                                   | 500ms       |                                                                                                    |                                                                                                    |
|                                                                                                   |             | ACK (06h)                                                                                                    |                                                                                                    |
| @ (40h)<br>1 (31h)<br>P4 (30h to 39h)<br>P3 ""<br>P2 ""<br>P1 ""<br>P0 ""<br>CR (ODh)<br>LF (0Ah) |             |                                                                                                    | The cash register sends the unit price (P1-4) to the scale. When received, the scales send back the weight, the unit price and the price to pay. All information are memorized in the cash register (PLU, Totals etc).                                         |
| STX (02h)                                                                                         |             |                                                                                                    | The dialogue begins with STX and ACK if no answer occurs, STX can be sent 8 times with a delay of 500ms.                                                                                                    |
|                                                                                                   | 500ms       |                                                                                                    |                                                                                                    |
|                                                                                                   |             | ACK (06h)                                                                                                    |                                                                                                    |
| 1 (31h)<br>0 (30h)<br>CR (0Dh)<br>LF (0Ah)                                                        |             |                                                                                                    |                                                                                                    |
|                                                                                                   | 100ms/300ms |                                                                                                    |                                                                                                    |
|                                                                                                   |             | STX (02h)                                                                                                    |                                                                                                    |
| ACK (06h)                                                                                         |             |                                                                                                    |                                                                                                    |
|                                                                                                   |             | W4 (30h to 39h)<br>W3 " "<br>W2 " "<br>W1 " "<br>W0 " "<br>UP4 (30h to 39h)<br>UP3 " "<br>UP4 (30h to 39h)<br>UP3 " "<br>UP2 " "<br>UP1 " "<br>UP0 " "<br>PtP5 (30h to 39h)<br>PtP4 " "<br>PtP3 " "<br>PtP2 " "<br>PtP1 " "<br>PtP0 " "<br>0 (30h)<br>CR (0Dh)<br>LF (0Ah) | Note: When the cash register requests the weight information, unit<br>price, price to pay, the scale sends back the data when the weight is<br>stabilized. So, it can last up to 1 or 2s.<br>P = Unit Price<br>W= Weight<br>UP= Unit Price<br>PtP=Price to Pay |
|                                                                                                   |             |                                                                                                    | the scale sends the error code "3Ch" in W4                                                                                                    |

#### 6.1.14.2 Command Descriptions

**DIVA Service Manual** 

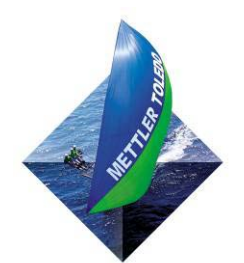

METTLER TOLEDO 1900 Polaris Parkway Columbus, Ohio 43420-2020

P/N: 72221127

METTLER TOLEDO® is a Trademark of Mettler-Toledo, LLC @2008 Mettler-Toledo, LLC

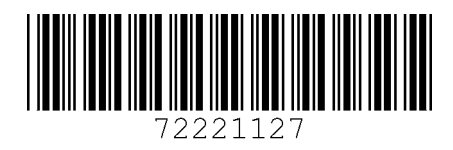